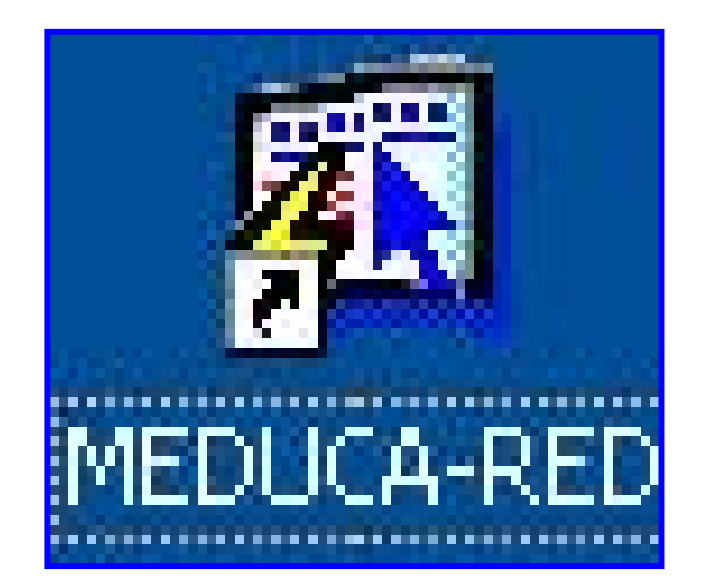

# INSTRUCTIVO FUNCIONAMIENTO DEL MÓDULO DE MEDUCA RED (RED DE OPORTUNIDADES)

Ministerio de Educación /Dirección de Informática Funcionamiento del Módulo de MEDUCA RED – Red de Oportunidades

# ÍNDICE

| FUNCIONAMIENTO DEL MÓDULO DE MEDUCA RED  | 3  |
|------------------------------------------|----|
| PANTALLA DE ACCESO AL SISTEMA            | 3  |
| PANTALLA PRINCIPAL                       | 3  |
| DESCRIPCIÓN DE ICONOS                    | 4  |
| PARÁMETROS                               | 5  |
| 1. MANTENIMIENTO DE FUNDACIONES          | 5  |
| 2. MANTENIMIENTO DE PROVEEDORES          | 6  |
| 3. MANTENIMIENTO DE ÁREAS CON INTERNET   | 7  |
| 4. TIPOS DE INFRAESTRUCTURA              |    |
| 5. Sub Tipos de Infraestructuras         | 9  |
| 6. MANTENIMIENTO DE UNIDADES Y PROGRAMAS | 10 |
| 7. Relación Fece – Instancia             | 11 |
| 8. RELACIÓN ESTADÍSTICA - INSTANCIA      | 12 |
| REPORTES                                 | 13 |
| 1. INFORMACIÓN DE ESCUELAS               | 13 |
| 2. RESUMEN DE PROGRAMAS                  | 14 |
| 3. DETALLE DE PROGRAMAS                  |    |
| 4. ESCUELAS CON INTERNET                 | 17 |
| 5. NUTRICIÓN EN LAS ESCUELAS             |    |
| 6. RELACIÓN FECE - INSTANCIA             | 21 |
| 7. RELACIÓN ESTADÍSTICA - INSTANCIA      |    |
| 8. MATRÍCULA FECE                        | 24 |
| MANTENIMIENTO                            | 25 |
| 1. MANTENIMIENTO DE INFRAESTRUCTURAS     |    |
| 2. MANTENIMIENTO DE PROYECTOS            | 27 |
| 3. PROYECTOS EN EJECUCIÓN                |    |
| 4. REPORTE DE RESUMEN DE PROYECTO        |    |
| 5. Reporte de Detalle de Proyectos       |    |

# FUNCIONAMIENTO DEL MÓDULO DE MEDUCA RED (RED DE OPORTUNIDADES)

#### Pantalla de acceso al sistema:

Esta pantalla nos muestra la manera de ingresar al Módulo de MEDUCA RED (Red de oportunidades).

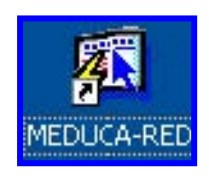

Icono de acceso directo

# Al seleccionar el icono de acceso directo, aparecerá una pantalla de acceso al sistema en donde debe introducir el nombre del usuario (Username) quien utilizará el sistema, y su respectiva contraseña de acceso (Password), luego presionar el botón de conexión (Connect). Así obtendremos la pantalla principal.

## **Pantalla Principal:**

La pantalla principal es la base de todo el sistema. En ella podemos ver las diferentes opciones, ya sean de consulta o inserción de datos.

# Logon Username: USLARIO Password: \*\*\*\*\*\*\* Da:apase: Connect Cancel

Pantalla de acceso

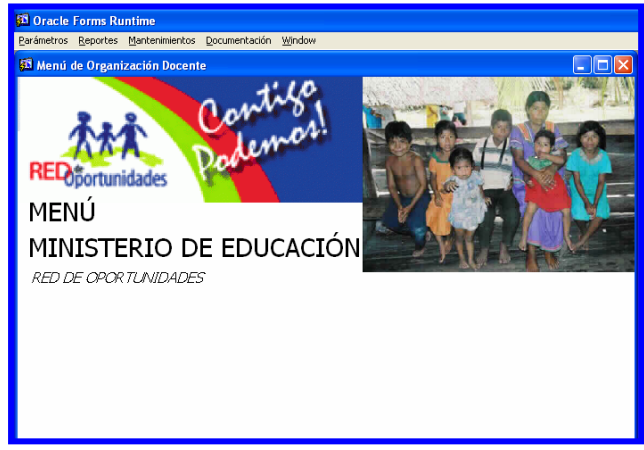

Menú Principal

## Descripción de Iconos:

En la parte superior de la pantalla principal observamos una serie de iconos los cuales serán de mucha utilidad para el manejo de las diferentes herramientas a utilizar y de igual forma su equivalente en el uso del teclado.

| 8 🖹 🄄 🕴 | • × • • • • • • • • • • • • • • • • • •                                                                                                    |
|---------|----------------------------------------------------------------------------------------------------|
|         | <b>Grabar: (F10)</b> Este Icono sirve para grabar o guardar la información que haya utilizado el usuario o haya ingresado nueva información. De manera que la graba y no se perderá la información ya gravada.                                                                                                    |
|         | Imprimir: (mayús. + F8) Este Icono es utilizado para imprimir la información que el usuario necesite.                                                                                                    |
|         | Printed Setup: Configuración de página para la impresión.                                                                                                    |
|         | Salir: (Ctrl. + Q) Este Icono es utilizado para salir del programa o de la pantalla que haya estado utilizando el usuario.                                                                                                    |
|         | <ol> <li>Modo Consulta - Enter Query: (F7) Por medio de este icono puede<br/>iniciar la búsqueda de determinado registro basándose en un dato<br/>suministrado por el usuario.</li> <li>Ejecutar la Consulta - Execute Query.: (F8) Una vez introducido el<br/>rango deseado para la búsqueda se procede a realizar la misma por medio<br/>del icono de ejecución.</li> </ol>                                                                      |
|         | <ul> <li>1-Primer Registro: (Mayús + Arriba) Este icono se utiliza para regresar al primer registro consultado.</li> <li>2-Anterior: (Ctrl.+ Re Pág) Este icono se utiliza para regresar a la información anterior.</li> <li>3-Siguiente: (Ctrl.+ Avg Pág) Este Icono se utiliza para avanzar a la información siguiente.</li> <li>4-Último Registro: (Mayús + Abajo) Este icono se utiliza para avanzar al último registro consultado.</li> </ul> |
|         | <ul> <li>1-Insertar: (F6) Este icono se utiliza para insertar nuevos registros o datos que se añaden al registro.</li> <li>2-Eliminar: (Mayús + F6) Este icono se utiliza para eliminar algún registro no deseado.</li> </ul>                                                                                                    |
| ?       | Icono de Ayuda.                                                                                                    |

Ministerio de Educación /Dirección de Informática

Funcionamiento del Módulo de MEDUCA RED - Red de Oportunidades

# Parámetros

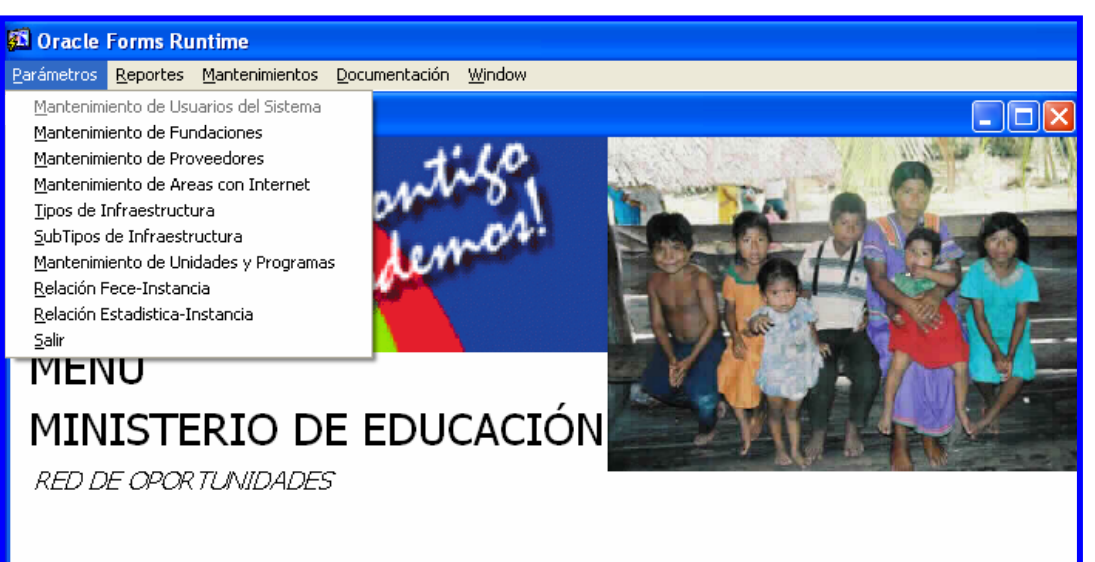

## 1. Mantenimiento de Fundaciones

| 🖸 Oracle I  | Forms Runtime                                 |
|-------------|-----------------------------------------------|
| Action Edit | Query Block Record Field Window Help          |
| 8 🛢 🏠       | 10   X 6 6   6 6 6 6   4 4 ▶ ▶   14 12 16   ? |
| 🛐 Fundac    | iones 📃 🗆 🔀                                   |
|             | MANTENIMIENTO DE FUNDACIONES                  |
| 001         | PRODE                                         |
| 002         | FUNDACION CADLE & WIRELES                     |
| 003         | CONECTATE AL CONOCIMIENTO                     |
| 004         | FUNDACION GADRIEL LEWIS GALINDO               |
| 005         | FONDOS DEL FECE                               |
|             |                                               |
|             |                                               |
|             |                                               |
|             |                                               |
|             |                                               |
|             |                                               |
|             |                                               |
|             |                                               |
|             |                                               |

#### **Descripción General:**

Pantalla que se utiliza para actualizar la lista de las fundaciones que aportan económicamente a las obras del Ministerio de Educación.

## Funcionalidad:

- 1. El usuario deberá ubicarse en el menú **Parámetros**, sub-menú **Mantenimiento de Fundaciones** y con el botón izquierdo del mouse hacer clic para ejecutar la pantalla.
- Para captar datos en esta pantalla, hay que ubicar el mouse en el último registro y luego presionar el icono de insertar.
- Por último, captar los datos siguiendo la secuencia numérica y presionar inmediatamente F10 o el icono de grabar
   .
- 4. Para borrar algún dato mal escrito de esta pantalla, sólo tiene que posicionarse en la celda que desea borrar y luego se presiona el icono de 🔯 eliminar de la pantalla.

## 2. Mantenimiento de Proveedores

| 🛐 Oracle Forms Runtime                                                                 |                                                          |  |
|----------------------------------------------------------------------------------------|----------------------------------------------------------|--|
| Action Edit Query Block F                                                              | <u>R</u> ecord <u>Fi</u> eld <u>W</u> indow <u>H</u> elp |  |
| 624 🕸 🗶 🖻                                                                              | Ê 6866 <                                                 |  |
| 🗱 Proveedores                                                                          |                                                          |  |
| 00001<br>00002<br>00003<br>00003<br>00003<br>00003<br>00003<br>00003<br>00001<br>00001 | MANTENIMIENTO DE PROVEEDORES                             |  |

#### **Descripción General:**

Pantalla que se utiliza para actualizar la lista de los proveedores que suministran electrónicamente al Ministerio de Educación.

- 1. El usuario deberá ubicarse en el menú **Parámetros**, sub-menú **Mantenimiento de Proveedores** y con el botón izquierdo del mouse hacer clic para ejecutar la pantalla.
- Para captar datos en esta pantalla, hay que ubicar el mouse en el último registro y luego presionar el icono de insertar.

Por último, captar los datos siguiendo la secuencia numérica y presionar inmediatamente F10 o el icono de grabar
 .

Para borrar algún dato mal escrito de esta pantalla, sólo tiene que posicionarse en la celda que desea borrar y luego se presiona el icono de 🐼 eliminar de la pantalla.

## 3. Mantenimiento de Áreas con Internet

| 🚳 Mantenimiento de Usuarios del Sistema[DESARROLLO]                      |
|--------------------------------------------------------------------------|
| <u>Action Edit Query Block R</u> ecord Field <u>W</u> indow <u>H</u> elp |
| 兄≞� № ХѐЀ ���` ∢∢►▶ ¤¤®® ?                                               |
| 🚳 WINDOW1                                                                |
|                                                                          |
|                                                                          |
| Mantenimiento de Areas con Internet                                      |
| marterinnento de Areas con internet                                      |
|                                                                          |
| Area Descripcion                                                         |
|                                                                          |
| 02 LAB. INFORMATICA                                                      |
| 03 SALON DE PROFESORES                                                   |
| 04 BIBLIOTECA                                                            |
|                                                                          |
|                                                                          |
|                                                                          |
|                                                                          |
|                                                                          |
|                                                                          |
|                                                                          |
|                                                                          |
|                                                                          |
|                                                                          |

#### Descripción General:

Pantalla que se utiliza para actualizar la lista de las áreas con Internet en el Ministerio de Educación.

- 1. El usuario deberá ubicarse en el menú **Parámetros**, sub-menú **Mantenimiento Áreas con Internet** y con el botón izquierdo del mouse hacer clic para ejecutar la pantalla.
- Para captar datos en esta pantalla, hay que ubicar el mouse en el último registro y luego presionar el icono
   de insertar.
- 3. Por último, captar los datos siguiendo la secuencia numérica y presionar inmediatamente **F10** o el icono de grabar **[**].
- 4. Para borrar algún dato mal escrito de esta pantalla, sólo tiene que posicionarse en la

celda que desea borrar y luego se presiona el icono de 🔯 eliminar de la pantalla.

## 4. Tipos de Infraestructura

| s de l | nfraestructura (MEDO48FM)    |           |
|--------|------------------------------|-----------|
| 205    | nfraestructura               |           |
| 28     | Descripción                  | AL MACEN  |
| 29     | DIRECCIÓN                    |           |
|        | OFICINA DE PADRES DE FAMILIA | AULA      |
| 31     | SUB DIRECCIÓN                | AULA      |
| 32     | AULA MÁXIMA                  | AULA      |
| 33     | PISCINA                      | PISCINA   |
| 35     | SANITARIOS                   | 5ANITARIO |
| 36     | LETRINAS                     | SANITARIO |
| 37     | HUERTOS ESCOLARES            | HUERTO    |
| 38     | BUSES                        | BUS       |
| 39     | PICK UP                      | PICKUP    |
| 40     | ACCESO INTERNET ADSL         | INTERNET  |
| 11     | ACCESO IPACESS               | INTERNET  |
| 42     | ACCESSO VISAT                | INTERNET  |

#### **Descripción General:**

Pantalla que se utiliza para darle mantenimiento a los tipos de infraestructura que tiene los Centros Educativos.

- 1. El usuario deberá ubicarse en el menú **Parámetros**, sub-menú **Tipos de Infraestructura** y con el botón izquierdo del mouse hacer clic para ejecutar la pantalla.
- Para captar datos en esta pantalla, hay que ubicar el mouse en el último registro y luego presionar el icono de insertar.
- Por último, captar la información codificando los datos según se van dando en las siguientes columnas y presionar inmediatamente F10 o el icono de grabar
   .
- 4. Para borrar algún dato mal escrito de esta pantalla, sólo tiene que presionar el icono de eliminar algún de la pantalla.

## 5. Sub Tipos de Infraestructuras

| ******                        | [DESARROLLO]                                                                     |  |
|-------------------------------|----------------------------------------------------------------------------------|--|
| tion <u>E</u> dit <u>Q</u> ue | ry <u>B</u> lock <u>R</u> eco <mark>rd F</mark> ield <u>W</u> indow <u>H</u> elp |  |
| ) 🖹 🏠 🚺                       | × 6 6 666 « • • • ≈ 5 5 5 6 ?                                                    |  |
| 3                             | (MED062FM)                                                                       |  |
| Sub-Tipe                      | )S                                                                               |  |
| SubTipo                       | Descripción                                                                      |  |
| JOVYADUL                      | DÓVENES Y ADULTOS                                                                |  |
| AR                            | JAR                                                                              |  |
| MOBILIARIO                    | PROGRAMAS DE MOBILIARIO                                                          |  |
| NUTRICION                     | PROGRAMAS DE NUTRICION ESCOLAR                                                   |  |
| PABELLON                      | PABELLON                                                                         |  |
| PICKUP                        | PICKUP                                                                           |  |
| PISCINA                       | PISCINA                                                                          |  |
| PISO                          | PISO                                                                             |  |
| PRODE                         | PROGRAMAS DEL PRODE                                                              |  |
| PROFYTEC                      | MEDIA PROFESIONAL Y TÉCNICA                                                      |  |
| SALON                         | 5ALON                                                                            |  |
| SANITARIO                     | SANITARIO                                                                        |  |
| TALLER                        | IALLER                                                                           |  |
| TERRENO                       | TERRENO                                                                          |  |
| 1                             |                                                                                  |  |
| 1                             |                                                                                  |  |
|                               |                                                                                  |  |

#### Descripción General:

Pantalla que se utiliza para darle mantenimiento a los sub-tipos de infraestructura que tiene los Centros Educativos.

- 1. El usuario debe ubicarse en el menú **Parámetros**, sub-menú **Sub-Tipos de Infraestructura** y con el botón izquierdo del mouse hacer clic para ejecutar la pantalla.
- Para captar datos en esta pantalla, hay que ubicar el mouse en el último registro y luego presionar el icono de insertar.
- 3. Por último, captar la información codificando los datos según se van dando en las siguientes columnas y presionar inmediatamente **F10** o el icono de grabar **I**.
- 4. Para borrar algún dato mal escrito de esta pantalla, sólo tiene que presionar el icono de geliminar de la pantalla.

## 6. Mantenimiento de Unidades y Programas

| ******    | *******      | •••••• (MFD0300FM)                             |
|-----------|--------------|------------------------------------------------|
| Unid      | ades Admir   | inistrativas                                   |
| Código    | Descripció   | n                                              |
| 1         | BÁSICA GENI  | RAL                                            |
| 2         | FOLICACION N | лн))д                                          |
| 3         | PROFESIONA   | L Y TÉCNICA                                    |
| Prog      | ramas        |                                                |
| Cádiga    | Eubtine      | Decemberén                                     |
| 1         | DASICAG      | TELEDÁGICA                                     |
| 2         | BASICAG      | MEJORAMIENTO DE LA CALIDAD DE LOS APRENDIZAJES |
| 3         | BASICAG      | PREMEDIA MULTIGRADO                            |
| 4         | BASICAG      | BOLEDUSA -                                     |
|           |              |                                                |
| Escu      | elas del Pro | grama                                          |
| ВÁ        | SICA GENERAL | TELEBÁSICA                                     |
| ño: 2007  | Cscuela: 10  | 01 C.E.D.G. PERECADE                           |
|           |              | Beneficiarius: 200 Detalle Infraestructura     |
| Matri     | rula: 5      | Matricula Con Discapacidad: 10                 |
| livel Pob | reza; .5     | Necesidades Especiales: 2                      |

#### **Descripción General:**

Pantalla que se utiliza para darle mantenimiento a Unidades Administrativas, Programas y Escuelas del Programa que tiene los Centros Educativos.

- El usuario debe ubicarse en el menú Parámetros, sub-menú de Mantenimiento de Unidades y Programas, con el botón izquierdo del mouse hacer clic para ejecutar la pantalla.
- Para captar datos en esta pantalla, hay que ubicar el mouse en el último registro de los renglones: Unidades Administrativas o Programas, luego presionar el icono de insertar o utilizar el cursor de flecha de hacia abajo del teclado, para incorporar información actualizada de manera secuencial.
- 3. En cuanto al renglón Escuelas del Programa, ubicar la celda de Año y captar el año actual, luego en la celda de Escuela, presionar la tecla F9 e inmediatamente el sistema desplegará la lista de valores de los Centros Educativos, continuando la búsqueda, insertar el código de la escuela a la cual se hace referencia y presionar OK para que la información se incorpore en el sistema.

 Posteriormente, el usuario debe captar los datos de la matrícula, el nivel de pobreza, los Costos de (Inversión, docentes, capacitación y equipo), también captará los datos de Docentes en (Educación Especial, IPHE, Capacitados en el plantel).

| Unida                | ades Admir   | ninistrativ | vas                                                                                                    |     |
|----------------------|--------------|-------------|----------------------------------------------------------------------------------------------------|-----|
| Código               | Descripció   | ón          |                                                                                                    |     |
| þ                    | BÁSICA GEN   | ERAL        | Centros Educativos                                                                                                    |     |
| 2                    | EDUCACION I  | MEDIA       |                                                                                                    |     |
| 3                    | PROFESIONA   | L Y TÉCNICA | Find 1%                                                                                                    |     |
| Progr                | amas         |             | Código Escuela         Siglas         Nombre Centro           100         ESC.         BAHIA GRANDE           100         ESC.         Interface |     |
| Código               | Subtipo      | Descrip     | 1000 ESC. LA PEDREGOSA<br>1001 C.E.B.G. PERECABE                                                                                                 |     |
| 1                    | BASICAG      | TELEBASI    | 1002 ESC. SAN ISIDRO                                                                                                    |     |
| 2                    | BASICAG      | MEJORAM     |                                                                                                    | 1   |
| β                    | BASICAG      | PREMEDIA    |                                                                                                    | -   |
| 14                   | BASICAG      | POLEDUS     | Find                                                                                                    | Can |
| Escue<br>BÁ          | sica general | ograma      | TELEBÁSICA                                                                                                    |     |
| Año: 2007            | Escuela:     |             |                                                                                                    |     |
| Matrie<br>Nivel Pobe | cula:        |             | Beneficiarios: Detalle Infraestructura Matricula Con Discapacidad:                                                                               |     |

- 5. Para borrar algún dato mal escrito de esta pantalla, sólo tiene que ubicarse en la celda donde está el dato errado y presionar el icono de 🙀 eliminar de la pantalla.
- 6. Por último, presionar inmediatamente F10 o el icono de grabar 🔒 .

## 7. Relación Fece – Instancia

|                   |                        | I I I   |               | ?           |   |                |                   |                            |        |
|-------------------|------------------------|---------|---------------|-------------|---|----------------|-------------------|----------------------------|--------|
| Relación          | Fece-Instancia         |         |               |             |   |                |                   |                            |        |
| Escuela<br>Código | s FECE<br>Descripción  | Matrícu | a Asigna Ini. | Asigna Mod. | 2 | Regional       | Escuela<br>Instan | ı<br>:ia                   | MAT200 |
| 1010001           | BAHIA GRANDE           | 48      | 1,440.00      | 1,440.00    | 1 | BOCAS DEL TORO | 100               | ESC. BAHIA GRANDE          | 48     |
| 1010002           | BOCA DEL DRAGO         | 49      | 1,470.00      | 1,470.00    | 1 | BOCAS DEL TORO | 99                | ESC. BOCA DEL DRAGO        | 49     |
| 1010003           | BOCATORITO             | 48      | 1,440.00      | 1,440.00    | 1 | BOCAS DEL TORO | 126               | ESC. BOCATORITO            | 48     |
| 1010004           | CARENERO               | 135     | 4,050.00      | 4,050.00    | 1 | BOCAS DEL TORO | 127               | ESC. CARENERO              | 135    |
| 1010005           | COLONIA SANTEÑA        | 29      | 870.00        | 870.00      | 1 | BOCAS DEL TORO |                   |                            | 29     |
| 1010006           | LOMA ESTRELLA          | 87      | 2,610.00      | 2,610.00    | 1 | BOCAS DEL TORO | 107               | ESC. LOMA ESTRELLA         | 87     |
| 1010007           | LOMA PARTIDA           | 34      | 1,020.00      | 1,020.00    | 1 | BOCAS DEL TORO | 96                | ESC. LOMA PARTIDA          | 34     |
| 1010008           | REPUBLICA DE NICARAGUA | 659     | 19,770.00     | 19,770.00   | 1 | BOCAS DEL TORO | 93                | ESC. REPUBLICA DE NICARAGU | 659    |
| 1010009           | SAN CRISTOBAL          | 111     | 3,330.00      | 3,330.00    | 1 | BOCAS DEL TORO | 95                | ESC. SAN CRISTÒBAL         | 111    |
| 1010010           | LOS HIGUERONES         | 69      | 2,070.00      | 2,070.00    | 1 | BOCAS DEL TORO | 104               | ESC. LOS HIGUERONES        | 75     |
| 1010011           | QUEBRADA PINZON        | 61      | 1,830.00      | 1,830.00    | 1 | BOCAS DEL TORO | 117               | ESC. QUEBRADA PINZON       | 61     |
| 1010012           | QUEBRADA HUACA         | 61      | 1,830.00      | 1,830.00    | 1 | BOCAS DEL TORO | 102               | ESC. QUEBRADA HUACA        | 61     |
| 1010013           | QUEBRADA PLATANO       | 42      | 1,260.00      | 1,260.00    | 1 | BOCAS DEL TORO | 116               | ESC. QUEBRADA PLATANO      | 42     |
| 1010014           | QUEBRADA PUEBLO        | 75      | 2,250.00      | 2,250.00    | 1 | BOCAS DEL TORO | 303               | ESC. QUEBRADA PUEBLO       | 75     |
| 1010015           | LUIS FLORES            | 24      | 720.00        | 720.00      | 1 | BOCAS DEL TORO | 115               | ESC. LUIS FLORES           | 24     |
| 1010016           | LOMA AZUL              | 70      | 2,100.00      | 2,100.00    | 1 | BOCAS DEL TORO | 105               | ESC. LOMA AZUL             | 70     |
| 1010017           | BAHIA HONDA            | 92      | 2,760.00      | 2,760.00    | 1 | BOCAS DEL TORO | 101               | ESC. BAHIA HONDA           | 92     |
| 1010018           | BASTIMENTOS            | 129     | 3,870.00      | 3,870.00    | 1 | BOCAS DEL TORO | 154               | ESC. BASTIMENTO            | 129    |
| 1010019           | QUEBRADA DE SAL        | 110     | 3,300.00      | 3,300.00    | 1 | BOCAS DEL TORO | 155               | ESC. QUEBRADA SAL          | 110    |
| 1010020           | SOLARTE                | 65      | 1,950.00      | 1,950.00    | 1 | BOCAS DEL TORO | 487               | ESC. SOLAITE               | 65     |
| 1010021           | ARCELIO FITZGERALD     | 25      | 750.00        | 750.00      | 1 | BOCAS DEL TORO | 125               | ESC. ARCELIO A. FITZGERAL  | 25     |
| 1010022           | CAUCHERO ARRIBA        | 68      | 2,040.00      | 2,040.00    | 1 | BOCAS DEL TORO | 108               | ESC. CAUCHERO ARRIBA       | 54     |

Ministerio de Educación /Dirección de Informática

Funcionamiento del Módulo de MEDUCA RED - Red de Oportunidades

#### **Descripción General:**

Esta pantalla es para establecer la relación de los códigos utilizados en el FECE con la instancia definida en Informática.

#### Funcionalidad:

 El usuario se ubicará en el menú Parámetros – Relación FECE -Instancia y con el botón izquierdo del mouse hacer clic para ejecutar la pantalla.

## 8. Relación Estadística - Instancia

| ESTADIST           | ICA                                                            |                  |         |    |                |         |         |          |                            |
|--------------------|----------------------------------------------------------------|------------------|---------|----|----------------|---------|---------|----------|----------------------------|
| ion <u>E</u> dit ( | Query <u>B</u> lock <u>R</u> ecord <u>F</u> ield <u>W</u> indo | w <u>H</u> elp   |         |    |                |         |         |          |                            |
|                    | <b>₽</b> × • • • • • • • •                                     |                  | 2       |    |                |         |         |          |                            |
|                    |                                                                |                  |         | _  |                |         |         |          |                            |
| Relación           | Estadistica-Instancia                                          |                  |         |    |                |         |         |          |                            |
|                    |                                                                |                  |         |    |                |         |         |          |                            |
| Escuela            | SESTADISTICA                                                   |                  |         |    |                |         |         |          |                            |
| Código             | Nombre                                                         | Poblado          | Pobreza | Re | gional         | Area    | Jornada |          | Escuela Instancia          |
| 10101001           | BOCA DEL DRAGO                                                 | BOCA DEL GRAGO   | .16     | 1  | BOCAS DEL TORO | RURAL   | A.M     | 99       | ESC. BOCA DEL DRAGO        |
| 10101002           | CARENERO                                                       | CARENERO         | .16     | 1  | BOCAS DEL TORO | RURAL   | A.M     | 127      | ESC. CARENERO              |
| 10101003           | COLONIA SANTEÑA                                                | COLONIA SANTEÑA  | .16     | 1  | BOCAS DEL TORO | RURAL   | A.M     | -        |                            |
| 10101004           | REPUBLICA DE NICARAGUA                                         | BOCAS DEL TORO   | .16     | 1  | BOCAS DEL TORO | URBANA  | A.M     | 93       | ESC. REPUBLICA DE NICARAGU |
| 10101005           | LUIS FLORES                                                    | PUNTA BLOFF      | .16     | 1  | BOCAS DEL TORO | RURAL   | A.M     | 115      | ESC. LUIS FLORES           |
| 10101101           | ROGELIO JOSUE IBARRA                                           | BOCAS DEL TORO   | .16     | 1  | BOCAS DEL TORO | URBANA  |         | 122      | COL. ROGELIO J. IBARRA     |
| 10102001           | BAHIA HONDA                                                    | BAHIA HONDA      | .52     | 1  | BOCAS DEL TORO | INDIGEN | A.M     | 101      | ESC. BAHIA HONDA           |
| 10102002           | BASTIMENTOS                                                    | BASTIMENTOS      | .52     | 1  | BOCAS DEL TORO | RURAL   | A.M     | 154      | ESC. BASTIMENTO            |
| 10102003           | QUEBRADA DE SAL                                                | QUEBRADA DE SAL  | .52     | 1  | BOCAS DEL TORO | INDIGEN | A.M     | 155      | ESC. QUEBRADA SAL          |
| 10102004           | SOLARTE                                                        | SOLARTE          | .52     | 1  | BOCAS DEL TORO | INDIGEN | A.M     | 173      | ESC. SOLARTE               |
| 10103001           | ARCELIO FITZGERALD                                             | CAUCHERO         | .91     | 1  | BOCAS DEL TORO | RURAL   | A.M     | 125      | ESC. ARCELIO A. FITZGERAL  |
| 10103002           | CAUCHERO ARRIBA                                                | CAUCHERO ARRIBA  | .91     | 1  | BOCAS DEL TORO | INDIGEN | A.M     | 108      | ESC. CAUCHERO ARRIBA       |
| 10103003           | QUEBRADA MONO                                                  | QUEBRADA MONO    | .91     | 1  | BOCAS DEL TORO |         | A.M     | <u> </u> |                            |
| 10103004           | LOMA ESTRELLA                                                  | LOMA ESTRELLA    | .91     | 1  | BOCAS DEL TORO | RURAL   | A.M     | 107      | ESC. LOMA ESTRELLA         |
| 10103005           | LOS HIGUERONES                                                 | LOS HIGUERONES   | .91     | 1  | BOCAS DEL TORO | RURAL   | A.M     | 104      | ESC. LOS HIGUERONES        |
| 10103006           | QUEBRADA PINZON                                                | QUEBRADA PINZON  | .91     | 1  | BOCAS DEL TORO | RURAL   | A.M     | 117      | ESC. QUEBRADA PINZON       |
| 10103007           | QUEBRADA HUACA                                                 | QUEBRADA HUACA   | .91     | 1  | BOCAS DEL TORO | RURAL   | A.M     | 102      | ESC. QUEBRADA HUACA        |
| 10103008           | QUEBRADA PLATANO                                               | QUEBRADA PLATANO | .91     | 1  | BOCAS DEL TORO | RURAL   | A.M     | 116      | ESC. QUEBRADA PLATANO      |
| 10103009           | QUEBRADA PUEBLO                                                | QUEBRADA PUEBLO  | .91     | 1  | BOCAS DEL TORO | RURAL   | A.M     | 303      | ESC. QUEBRADA PUEBLO       |
| 10103010           | ALTO REFUGIO                                                   | ALTO REFUGIO     | .91     | 1  | BOCAS DEL TORO | RURAL   | A.M     | 5326     | ESC. ALTO REFUGIO          |
| 10104001           | CAYO DE AGUA                                                   | CAYO DE AGUA     | .83     | 1  | BOCAS DEL TORO | RURAL   | A.M     | 175      | ESC. CAYO DE AGUA          |
| 10104002           | ISLA POPA Nº 1                                                 | ISLA POPA Nº 1   | .83     | 1  | BOCAS DEL TORO | INDIGEN | A.M     | 177      | ESC. ISLA POPA Nº1         |
| -                  |                                                                | 1                | 1.000   | -  | 2              |         |         | -        | 4                          |

#### **Descripción General:**

Esta pantalla es para establecer la relación de los códigos utilizados en Estadística con la instancia definida en Informática.

#### Funcionalidad:

 El usuario se ubicará en el menú Parámetros – Relación Estadística - Instancia y con el botón izquierdo del mouse hacer clic para ejecutar la pantalla.

## **Reportes**

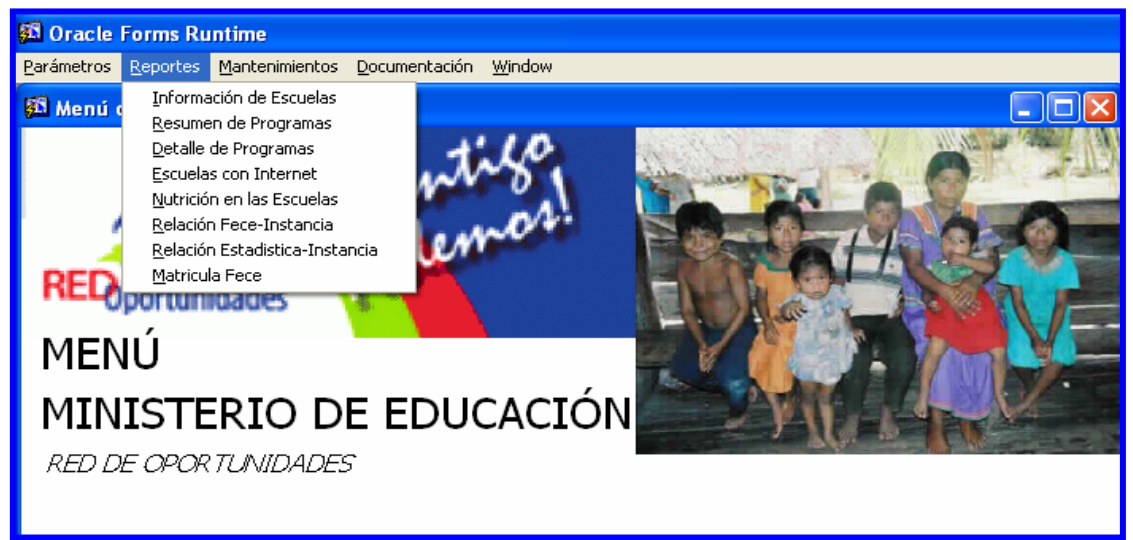

1. Información de Escuelas

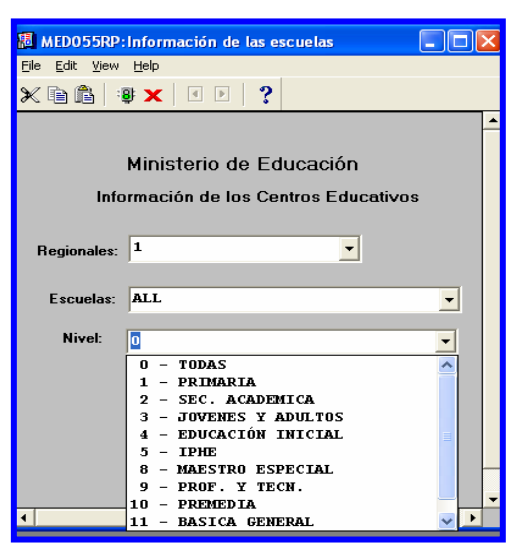

#### **Descripción General:**

Es el listado de los Programas y Unidades Administrativas en el que se encuentran registrados los datos de la Infraestructura del Centro Educativo.

#### **Funcionalidad:**

1. El usuario se ubicará en el menú Reportes - Resumen de Programas y con el botón izquierdo del mouse hacer clic para ejecutar la pantalla.

Opciones: Se puede solicitar el reporte por año, por Regional, por Escuela o (ALL-TODAS) y por Nivel o (TODAS). La información presentada corresponde con Ministerio de Educación /Dirección de Informática

la solicitud del criterio.

2. Presionar ENTER o el icono istema desplegará el siguiente listado.

#### Salida de Reporte:

| 📕 MED055RP:Información de la                                                                                                    | is escuelas                                                                                                    |                              |
|----------------------------------------------------------------------------------------------------|----------------------------------------------------------------------------------------------------|------------------------------|
| <u>Fi</u> le <u>V</u> iew <u>H</u> elp                                                                                             |                                                                                                    |                              |
| 828 🛛 🗙 9 R                                                                                                    | I I Page: 1 ?                                                                                                    |                              |
|                                                                                                    | REPUBLICA DE PANAMA<br>MINISTERIO DE EDUCACIÓN<br>DIRECCIÓN GENERAL DE EDUCACIÓ<br>Información General de Centros Educ                                               | N<br>ativos                  |
| Centr                                                                                                    | o Educativo: 100 ESC. BAHIA GRANDE                                                                                                    |                              |
| Provincia: BOCAS DEL                                                                                                    | TORO Nivel: 1 PRIMARIA                                                                                                    | Télefono: NO EXISTE          |
| Distrito: BOCAS DEL<br>Corregimiento:TIERRA OS<br>Área: URBANA<br>Comunidad: BAHÍA GRA                                             | TORO Tipo de Centro: Dificil Acceso<br>CURA Jornada: AM<br>Circuito:<br>NDE desde Bocas 40 minutos en lancha                                                         | Fax:<br>Zona: 7<br>Región: 1 |
| PERSONAL DIRECTIVO:Direc<br>Sub Director:<br>Sub Director:                                                                         | ctor: VELKIS QVIROZ Cádula<br>Cádula<br>Cádula<br>Cádula                                                                                                    | 8-788-2325                   |
| INFRAE STRUCTURA :                                                                                                    |                                                                                                    |                              |
| Condiciones del Terren                                                                                                    | o: Propio: Cedido: Alquilado:                                                                                                    |                              |
| Edificio: Propio:                                                                                                    | X Compartida: Alquilada: Otras:                                                                                                    | -                            |
| No. Pabellones:<br>No. Pisos:<br>Aulas Regulares:<br>Aulas Especiales:<br>IPHE:                                                    | 2 2 2 2 2 2 2 2 2 2 2 2 2 2 2 2 2 2 2                                                                                                    | loras:                       |
| Aulas de Familia y<br>Desarrollo:<br>Talleres:<br>Enfermería:<br>Almacén:                                                          | Lenguas/Inglés:<br>Ciencia Naturales:<br>Otros:<br>RECURSOS HUMANOS:                                                                                                 | _                            |
| Dirección:<br>Sub Dirección:<br>Oficina de Padres de<br>Familia:<br>Aula Máxima:<br>Piscina:<br>Salón de Profesores:<br>Santarios: | Trabajador Manual:     Contador:       Secretaria:     Conductor:       Inspector:     Bibliotecólogo:       Celador:     Asistente de       Cocinera:     Docentes: | 2                            |
| Letrinas:<br>Cafetería:<br>Huertos Escolares:                                                                                      | Terreno en Mts2:                                                                                                    |                              |

2. Resumen de Programas

| 🛽 MED02010RP:Programas por Unidad 📃 🗖                     | × |
|-----------------------------------------------------------|---|
| File Edit View Help                                       |   |
| × 🖻 🖺   🦉 🗙   🗉 🖻   🥐                                     |   |
| MINISTERIO DE EDUCACIÓN                                   | ŀ |
| Ingrese los parámetros requeridos                         |   |
| <b>Año:</b> 2007                                          |   |
| Unidad<br>Administrativa: <mark>6 - INGENIERÍA - T</mark> | 1 |
|                                                           |   |
|                                                           |   |
|                                                           |   |
|                                                           | - |
|                                                           |   |
| (                                                         |   |

Ministerio de Educación /Dirección de Informática

#### **Descripción General:**

Es el listado Resumen de los Programas y Unidades Administrativas, del cual se encuentran registrados los datos de la Infraestructura del Centro Educativo.

#### **Funcionalidad:**

- 1. El usuario se ubicará en el menú Reportes Resumen de Programas y con el botón izquierdo del mouse hacer clic para ejecutar la pantalla.
- Opciones: Se puede solicitar el reporte por Año y Unidades Administrativas. La información presentada corresponde con la solicitud del criterio.
- y el sistema desplegará el siguiente listado. 2. Presionar ENTER o el icono

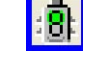

|      |                     |                               |      |                     |                    | MIN                   |                   |                       | DE  |
|------|---------------------|-------------------------------|------|---------------------|--------------------|-----------------------|-------------------|-----------------------|-----|
|      |                     |                               | List | ados                | de P               | rogra                 | mas               | y Unid                | lad |
| Unio | lad Descripción     | Descripción Programa          | Año  | Cantidad<br>Escuela | Total<br>Matricula | Costo (<br>Inversión) | Costo<br>Jocentes | Costo<br>Capacitación | . 1 |
| 12   | EDUCACIÓN INICIAL   | CEFACEI                       | 2007 | 1                   | Ĩ                  | 22,000.00             | 29,21             | 11,05                 | 99  |
| 2    | EDUCACIÓN INICIAL   | CRIC                          |      |                     |                    |                       |                   |                       | 1   |
| .2   | EDUCACIÓN INICIAL   | EDUCACIÓN INICIAL EN EL HOGAR |      |                     | 1                  |                       |                   |                       | T   |
| 2    | EDUCACIÓN INICIAL   | MAESTRAS DE FORMAL            |      |                     |                    |                       |                   | - 20<br>              |     |
| 3    | MOBILIARIO Y EQUIPO | MOBILIARIO                    |      |                     |                    |                       |                   |                       | Ť   |
| .3   | MOBILIARIO Y EQUIPO | EQUIPO ESCOLAR                |      |                     | 1                  |                       |                   |                       | T   |
| .4   | PRODE               | COMPONENTE                    |      |                     | ľ                  |                       | 5                 |                       | Ť   |
| 4    | PRODE               | ACTIVIDAD                     |      | 0                   |                    |                       |                   |                       |     |
|      | 3                   | TOTALES                       |      | 0 [                 |                    | 45.000.00             | 58.420.0          | 0 22.698.0            | 001 |

#### Salida de Reporte:

## 3. Detalle de Programas

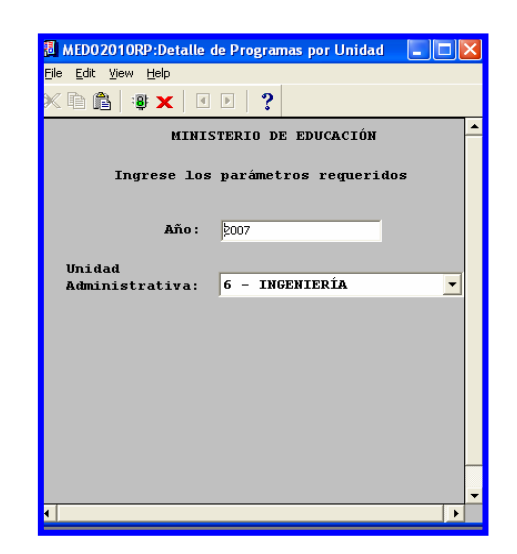

#### **Descripción General:**

Es el listado Detalle de los Programas y Unidades Administrativas, del cual se encuentran registrados los datos de la Infraestructura del Centro Educativo.

#### **Funcionalidad:**

- 1. El usuario se ubicará en el menú Reportes Detalle de Programas y con el botón izquierdo del mouse hacer clic para ejecutar la pantalla.
- **Opciones:** Se puede solicitar el reporte por Año y por Unidad Administrativa. La información presentada corresponde con la solicitud del criterio.
- 2. Presionar ENTER o el icono y el sistema desplegará el siguiente listado.

:8:

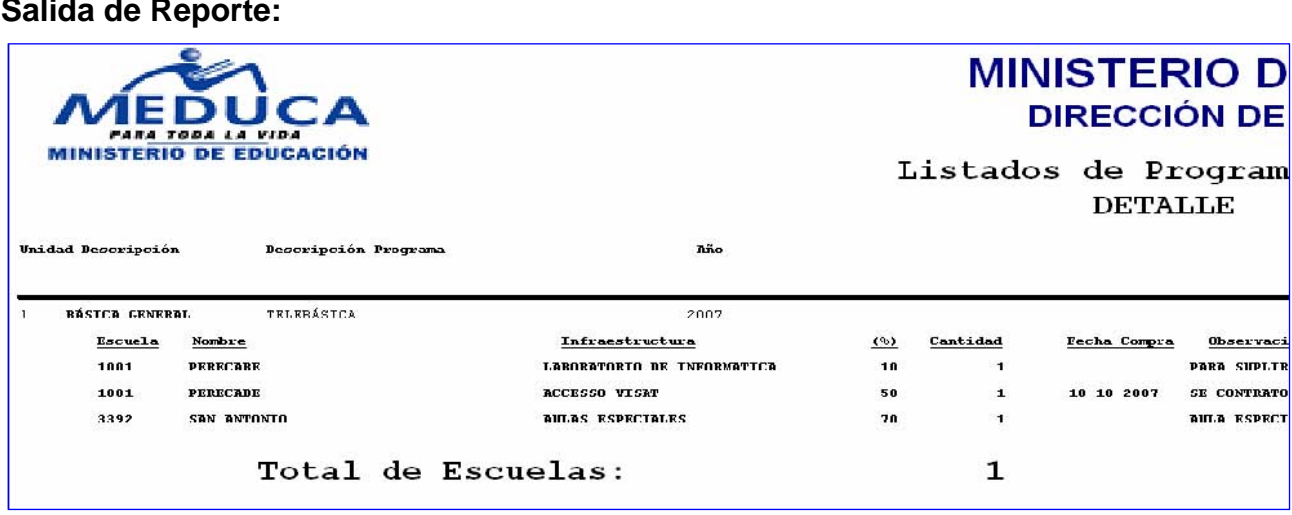

#### Salida de Reporte:

## 4. Escuelas con Internet

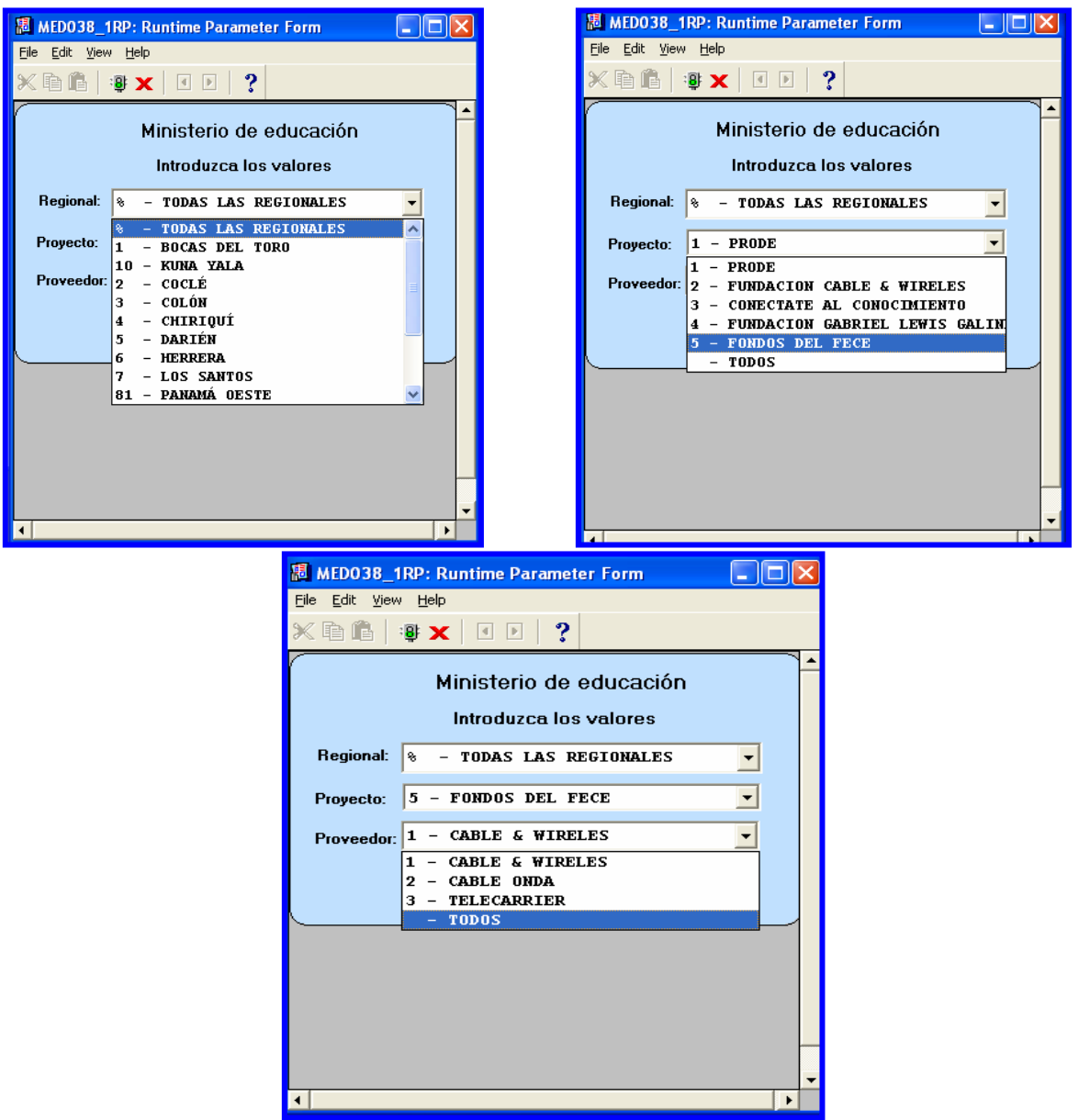

#### **Descripción General:**

Reporte de los Centros Educativos que tienen Internet según Proyectos y Proveedores.

#### Funcionalidad:

1. El usuario se ubicará en el menú **Reportes - Escuelas con Internet** y con el botón izquierdo del mouse hacer clic para ejecutar la pantalla.

Opciones: Se puede solicitar el reporte por Regional, por Proyecto o Proveedor. La

información presentada corresponde con la solicitud del criterio.

2. Presionar **ENTER** o el icono y el sistema desplegará el siguiente listado.

#### Salida de Reporte

| 調 MED038_1RP: Previewer         |        |          |          |              |                    |            | FX   |
|---------------------------------|--------|----------|----------|--------------|--------------------|------------|------|
| Eile Yiew Help                  |        |          |          |              |                    |            |      |
| 🖹 문, 🚰 📓 🗙 😥 🔍 🖉 🕨 🕨 Page: 🅅    | ?      |          |          |              |                    |            |      |
| 9.00                            |        |          | REPÚBL:  | ICA DE PAI   | NAMÁ               | 1 de 8     | -    |
| AAEDUICA                        |        | ŀ        | INISTER: | IO DE EDUO   | CACIÓN             | 04/09/2007 |      |
| PARA TODA LA VIDA               | ESCUEI | LAS (CON | INTERN   | ET , PROYECT | TOS Y PROVEEDORES) |            |      |
| MINISTERIO DE EDUCACIÓN         |        |          |          |              |                    |            |      |
|                                 |        |          |          |              |                    |            |      |
| REGIONAL: BOCAS DEL TORO        |        |          |          |              |                    |            |      |
| DISTRITO CHANGUINOLA            |        |          |          |              |                    |            |      |
| Corregimiento: LAS TABLAS       | 1      | 1        |          | 1            |                    |            |      |
| CODIGO NOMBRE                   | TIPO   | REFER    | RANGO    | VELOCIDAD    | MODELO             |            |      |
| 338 C.E.B.G. NIEVECITA          |        |          |          |              |                    |            | FOND |
| B38 C.E.B.G. NIEVECITA          | -      |          |          | -            | 2                  | 6          | FONT |
| DODAL DE LAS BADLAS.            |        | -        |          |              | <u>,</u>           | 4          | FOND |
| TOTAL DE LAS TADLAS:            |        | 2        |          |              |                    |            |      |
| TOTAL DE CHANGOINGLA.           |        | 2        |          |              |                    |            |      |
| TOTAL DE BOCKS DEL TORO.        |        | 2        |          |              |                    |            |      |
| PEGIONAL · CHIPTOUT             |        |          |          |              |                    |            |      |
| DISTRITO                        |        |          |          |              |                    |            |      |
| Corregimiento: DAVID            |        |          |          |              |                    |            |      |
| CODIGO NOMBRE                   | TIPO   | REFER    | RANGO    | VELOCIDAD    | MODELO             |            | _    |
| 5017 ESC. ANTONIO JOSE DE SUCRE |        |          |          |              |                    | Ô          | FONI |
| 5017 ESC. ANTONIO JOSE DE SUCRE |        |          |          |              |                    |            | FONI |
| 5017 ESC. ANTONIO JOSE DE SUCRE | 3      | -        | ř.       |              | 5                  |            | FONI |
| TOTAL DE DAVID :                | 10.    | 3        | )        |              | 2                  | 02         | _    |
| TOTAL DE DAVID:                 |        | 6        |          |              |                    |            |      |
|                                 |        |          |          |              |                    |            |      |
| Corregimiento: PEDREGAL         |        |          |          |              |                    |            |      |
| CODIGO NOMBRE                   | TIPO   | REFER    | RANGO    | VELOCIDAD    | MODELO             |            |      |
| 1772 ESC. PEDREGAL              |        | 6        |          |              |                    |            | FONI |
| 1772 ESC. PEDREGAL              |        |          |          |              |                    |            | FONI |
| 1772 ESC. PEDREGAL              |        |          |          |              | 5                  |            | FONI |
| TOTAL DE PEDREGAL:              |        | 3        |          |              |                    |            |      |
| TOTAL DE DAVID:                 |        | 6        |          |              |                    |            |      |
| TOTAL DE CHIRIQUI:              |        | 6        |          |              |                    |            |      |
|                                 |        |          |          |              |                    |            | -    |
| <b>     </b>                    |        |          |          |              |                    |            | +    |

## 5. Nutrición en las Escuelas

| 🐻 MED0 20 30                   | RP: Runtime Parameter Form                                                                                                    | ×        |
|--------------------------------|----------------------------------------------------------------------------------------------------|----------|
| <u>File E</u> dit <u>V</u> iew | Help                                                                                                    |          |
| × • • •   :                    | § ×   < ▶   ?                                                                                                    |          |
|                                | Ministerio de educación<br>Introduzca los valores                                                                                                    | <b>^</b> |
| Regional:                      | % - TODAS LAS REGION ▼                                                                                                    |          |
| Nutrición                      | EMA       - CREMA         CREMA       - CREMA         CREMA       - GALLETA       - CREMA         CREMA-       GALLETA       - CREMA-         LECHE       - GALLETA       - LECHE         LECHE       - GALLETA       / LECHE         VASO DE       LECHE       - VASO D         -       TODAS |          |
|                                |                                                                                                    | -        |
| 4                              |                                                                                                    |          |

#### **Descripción General:**

Este reporte es el detalle de Nutrición en las Escuela según Regionales.

#### **Funcionalidad:**

- 1. El usuario se ubicará en el menú **Reportes Nutrición en las Escuelas** y con el botón izquierdo del mouse hacer clic para ejecutar la pantalla.
- Opciones: Se puede solicitar el reporte por Regional y Nutrición. La información presentada corresponde con la solicitud del criterio.
- 2. Presionar **ENTER** o el icono y el sistema desplegará el siguiente listado.

:8:

#### Salida de Reporte:

| View Help                                                                                                    |                                                                                                    |                                                                                                    |                                                                                                    |                                                                        |                                    |
|----------------------------------------------------------------------------------------------------|----------------------------------------------------------------------------------------------------|----------------------------------------------------------------------------------------------------|----------------------------------------------------------------------------------------------------|------------------------------------------------------------------------|------------------------------------|
| 28                                                                                                    | <b>x</b> 🔎                                                                                                    | ) 🔍 🛛 🗶 🕨 🕨 Page: 1                                                                                                    | ?                                                                                                    |                                                                        |                                    |
| •                                                                                                    |                                                                                                    | REPÚBLI                                                                                                    | ICA DE PANAM                                                                                                    | Á                                                                      | 1 de 8                             |
| ~                                                                                                    | ~ ~                                                                                                    | MINISTERI                                                                                                    | to de educac:                                                                                                    | IÓN                                                                    | 13/02/200                          |
| VIEDU                                                                                                    | CA                                                                                                    | NUTRIC                                                                                                    | ION-ESCUELAS                                                                                                    |                                                                        |                                    |
| NISTERIO DE EDU                                                                                                    | CACIÓN                                                                                                    |                                                                                                    |                                                                                                    |                                                                        |                                    |
|                                                                                                    |                                                                                                    |                                                                                                    | CREMA                                                                                                    |                                                                        |                                    |
| REGIONAL:                                                                                                    |                                                                                                    | BOCAS DEL TORO                                                                                                    |                                                                                                    |                                                                        |                                    |
| ISTRITO                                                                                                    |                                                                                                    | BOCAS DEL TORO                                                                                                    |                                                                                                    |                                                                        |                                    |
| Corregimier                                                                                                    | nto:                                                                                                    | BOCAS DEL TORO                                                                                                    |                                                                                                    |                                                                        |                                    |
| CODIGO                                                                                                    | 1                                                                                                    | NOMBRE                                                                                                    | NIVEL                                                                                                    | JORNADA                                                                | TELÉFONO                           |
| 99                                                                                                    | ESC.                                                                                                    | BOCA DEL DRAGO                                                                                                    | PRIMARIA                                                                                                    | AM                                                                     |                                    |
| 127                                                                                                    | ESC.                                                                                                    | CARENERO                                                                                                    | PRIMARIA                                                                                                    | MAÑANA/TARDE                                                           |                                    |
| 124                                                                                                    | C.O.I.                                                                                                    | F. ESTADO DE ISRAEL                                                                                                    | EDUCACIÓN                                                                                                    |                                                                        |                                    |
|                                                                                                    |                                                                                                    |                                                                                                    | INICIAL                                                                                                    |                                                                        |                                    |
| 115                                                                                                    | FSC                                                                                                    | INTE FLODES                                                                                                    | DDTHADTA                                                                                                    | 2.30                                                                   |                                    |
| COTAL DE BO                                                                                                    | DCAS DE                                                                                                    | BASTIMENTO                                                                                                    | 4                                                                                                    | An                                                                     |                                    |
| COTAL DE BO<br>Corregimien<br>CODIGO                                                                                                    | DCAS DE                                                                                                    | BASTIMENTO<br>NOMBRE                                                                                                    | 4 NIVEL                                                                                                    | JORNADA                                                                | TELÉFONO                           |
| COTAL DE BO<br>Corregimien<br>CODIGO<br>101                                                                                                    | nto:<br>ESC.                                                                                                    | BASTIMENTO<br>NOMBRE<br>BAHIA HONDA                                                                                                    | A NIVEL                                                                                                    | JORNADA                                                                | TELÉFONO                           |
| COTAL DE BO<br>Corregimier<br>CODIGO<br>101<br>154                                                                                                    | nto:<br>ESC.                                                                                                    | BASTIMENTO<br>NOMBRE<br>BAHIA HONDA<br>BASTIMENTO                                                                                                    | PRIMARIA<br>4<br>PRIMARIA<br>PRIMARIA                                                                                                    | JORNADA<br>AM<br>MAÑANA/TARDE                                          | TELÉFONO                           |
| Corregimier<br>CODIGO<br>101<br>154<br>155                                                                                                    | DCAS DE<br>nto:<br>ESC.<br>ESC.<br>ESC.                                                                                 | BASTIMENTO<br>NOMBRE<br>BAHIA HONDA<br>BASTIMENTO<br>QUEBRADA SAL                                                                                                    | PRIMARIA<br>4<br>PRIMARIA<br>PRIMARIA<br>PRIMARIA                                                                                                    | AM<br>JORNADA<br>AM<br>MAÑANA/TARDE<br>AM                              | TELÉFONO<br>756-9899               |
| COTTAL DE BO<br>COTTEGIMIET<br>CODIGO<br>101<br>154<br>155<br>FOTAL DE BA<br>COTTEGIMIET                                                                                                    | ESC.<br>ESC.<br>ESC.<br>ASTIMEN                                                                                         | BASTIMENTO<br>NOMBRE<br>BAHIA HONDA<br>BASTIMENTO<br>QUEBRADA SAL<br>TO:<br>CAUCHERO                                                                                                    | PRIMARIA       4       PRIMARIA       PRIMARIA       PRIMARIA       PRIMARIA       3                                                                                                    | JORNADA<br>AM<br>MAÑANA/TARDE<br>AM                                    | <b>TELÉFONO</b><br>756-9899        |
| COTAL DE BO<br>COTREGIMIET<br>CODIGO<br>LO1<br>L54<br>L55<br>COTAL DE BA<br>Corregimiet<br>CODIGO                                                                                                    | DCAS DE<br>nto:<br>ESC.<br>ESC.<br>ESC.<br>ASTIMENT<br>nto:                                                             | BOIS FROMES<br>L TORO :<br>BASTIMENTO<br>BAHIA HONDA<br>BASTIMENTO<br>QUEBRADA SAL<br>TO:<br>CAUCHERO<br>NOMBRE                                                                                                    | PRIMARIA       4       PRIMARIA       PRIMARIA       PRIMARIA       3       NIVEL                                                                                                    | JORNADA<br>AM<br>MAÑANA/TARDE<br>AM<br>JORNADA                         | TELÉFONO<br>756-9899<br>TELÉFONO   |
| COTTEGIMIEN<br>CODIGO<br>101<br>154<br>155<br>COTAL DE BA<br>COTTEGIMIEN<br>CODIGO<br>125                                                                                                    | nto:<br>ESC.<br>ESC.<br>ESC.<br>ASTIMEN<br>nto:<br>ESC.                                                                 | BOIS FISCES<br>L TORO :<br>BASTIMENTO<br>NOMBRE<br>BAHIA HONDA<br>BASTIMENTO<br>QUEBRADA SAL<br>TO:<br>CAUCHERO<br>NOMBRE<br>ARCELIO A. FITZGERAL                                                                                                    | PRIMARIA       4       PRIMARIA       PRIMARIA       PRIMARIA       3       NIVEL       PRIMARIA                                                                                                    | JORNADA<br>AM<br>MAÑANA/TARDE<br>AM<br>JORNADA<br>AM                   | TELÉFONO<br>756-9899<br>TELÉFONO   |
| Corregimier<br>CODIGO<br>101<br>154<br>155<br>COTAL DE BA<br>Corregimier<br>CODIGO<br>125<br>296                                                                                                    | nto:<br>ESC.<br>ESC.<br>ESC.<br>ESC.<br>ASTIMEN<br>nto:<br>ESC.<br>ESC.                                                 | BOIS FROMES<br>L TORO :<br>BASTIMENTO<br>NOMBRE<br>BAHIA HONDA<br>BASTIMENTO<br>QUEBRADA SAL<br>TO:<br>CAUCHERO<br>NOMBRE<br>ARCELIO A. FITZGERAL<br>CERRO PALMA                                                                                                    | PRIMARIA       4       PRIMARIA       PRIMARIA       PRIMARIA       3       NIVEL       PRIMARIA       PRIMARIA       PRIMARIA                                                                                                    | JORNADA<br>AM<br>MAÑANA/TARDE<br>AM<br>JORNADA<br>AM                   | TELÉFONO<br>756-9899<br>TELÉFONO   |
| Corregimier<br>CODIGO<br>101<br>154<br>155<br>COTAL DE BA<br>Corregimier<br>CODIGO<br>125<br>296                                                                                                    | nto:<br>ESC.<br>ESC.<br>ESC.<br>ESC.<br>ASTIMEN<br>nto:<br>ESC.<br>ESC.<br>ESC.<br>ESC.                                 | BOIS FROMES<br>L TORO :<br>BASTIMENTO<br>NOMBRE<br>BAHIA HONDA<br>BASTIMENTO<br>QUEBRADA SAL<br>TO:<br>CAUCHERO<br>NOMBRE<br>ARCELIO A. FITZGERAL<br>CERRO PALMA<br>LOMA AZUL                                                                                                    | PRIMARIA       4       PRIMARIA       PRIMARIA       PRIMARIA       3       NIVEL       PRIMARIA       PRIMARIA       PRIMARIA       PRIMARIA       PRIMARIA       PRIMARIA                                                                                                    | JORNADA<br>AM<br>MAÑANA/TARDE<br>AM<br>JORNADA<br>AM<br>AM             | TELÉFONO 756-9899 TELÉFONO         |
| COTREGIMIER<br>CODIGO<br>LO1<br>LS4<br>LS5<br>COTREGIMIER<br>CODIGO<br>L25<br>L96<br>L05<br>L07                                                                                                    | nto:<br>ESC.<br>ESC.<br>ESC.<br>ESC.<br>ASTIMEN<br>nto:<br>ESC.<br>ESC.<br>ESC.<br>ESC.<br>ESC.                         | BOIS FISCES L TORO : BASTIMENTO NOMBRE BAHIA HONDA BASTIMENTO QUEBRADA SAL TO: CAUCHERO NOMBRE ARCELIO A. FITZGERAL CERRO PALMA LOMA AZUL LOMA ESTRELLA                                                                                                    | PRIMARIA         4         PRIMARIA         PRIMARIA         PRIMARIA         3         NIVEL         PRIMARIA         PRIMARIA         PRIMARIA         PRIMARIA         PRIMARIA         PRIMARIA         PRIMARIA         PRIMARIA         PRIMARIA         PRIMARIA         PRIMARIA         PRIMARIA                                                                                                    | JORNADA<br>AM<br>MAÑANA/TARDE<br>AM<br>JORNADA<br>AM<br>AM<br>AM       | TELÉFONO 756-9899 TELÉFONO 8888888 |
| Corregimier<br>CODIGO<br>LO1<br>L54<br>L55<br>COTAL DE BA<br>Corregimier<br>CODIGO<br>L25<br>296<br>L05<br>L05<br>L07                                                                                                    | nto:<br>ESC.<br>ESC.<br>ESC.<br>ESC.<br>ASTIMEN<br>nto:<br>ESC.<br>ESC.<br>ESC.<br>ESC.<br>ESC.<br>ESC.                 | LUTS FLORES<br>L TORO :<br>BASTIMENTO<br>NOMBRE<br>BAHIA HONDA<br>BASTIMENTO<br>QUEBRADA SAL<br>TO:<br>CAUCHERO<br>NOMBRE<br>ARCELIO A. FITZGERAL<br>CERRO PALMA<br>LOMA AZUL<br>LOMA ESTRELLA<br>LOS HIGUERONES                                                                                          | PRIMARIA         4         PRIMARIA         PRIMARIA         PRIMARIA         3         NIVEL         PRIMARIA         PRIMARIA         PRIMARIA         PRIMARIA         PRIMARIA         PRIMARIA         PRIMARIA         PRIMARIA         PRIMARIA         PRIMARIA         PRIMARIA         PRIMARIA         PRIMARIA                                                                                                    | JORNADA<br>AM<br>MAÑANA/TARDE<br>AM<br>JORNADA<br>AM<br>AM<br>AM<br>AM | TELÉFONO 756-9899 TELÉFONO 8888888 |
| Corregimi er           CODIGO           101           154           155           FOTAL DE BA           Corregimi er           CODIGO           125           296           105           105           107           104                                           | nto:<br>ESC.<br>ESC.<br>ESC.<br>ESC.<br>ASTIMEN<br>nto:<br>ESC.<br>ESC.<br>ESC.<br>ESC.<br>ESC.<br>ESC.<br>ESC.<br>ESC. | BOIS FICKES L TORO : BASTIMENTO NOMBRE BAHIA HONDA BASTIMENTO QUEBRADA SAL TO: CAUCHERO NOMBRE ARCELIO A. FITZGERAL CERRO PALMA LOMA AZUL LOMA ESTRELLA LOS HIGUERONES QUEBRADA HUACA                                                                                                    | PRIMARIA         4         PRIMARIA         PRIMARIA         PRIMARIA         3         NIVEL         PRIMARIA         PRIMARIA         PRIMARIA         PRIMARIA         PRIMARIA         PRIMARIA         PRIMARIA         PRIMARIA         PRIMARIA         PRIMARIA         PRIMARIA         PRIMARIA         PRIMARIA         PRIMARIA         PRIMARIA                                                                                      | JORNADA<br>AM<br>MAÑANA/TARDE<br>AM<br>JORNADA<br>AM<br>AM<br>AM<br>AM | TELÉFONO 756-9899 TELÉFONO 8888888 |
| Corregimi er           CODIGO           101           154           155           FOTAL DE BA           Corregimi er           CODIGO           125           296           105           105           107           104           102                             | nto:<br>ESC.<br>ESC.<br>ESC.<br>ESC.<br>ESC.<br>ESC.<br>ESC.<br>ESC.                                                    | BOIS FISCES<br>L TORO :<br>BASTIMENTO<br>NOMBRE<br>BAHIA HONDA<br>BASTIMENTO<br>QUEBRADA SAL<br>TO:<br>CAUCHERO<br>NOMBRE<br>ARCELIO A. FITZGERAL<br>CERRO PALMA<br>LOMA AZUL<br>LOMA ESTRELLA<br>LOS HIGUERONES<br>QUEBRADA HUACA<br>QUEBRADA PINZON                                                     | PRIMARIA         4         PRIMARIA         PRIMARIA         PRIMARIA         3         NIVEL         PRIMARIA         PRIMARIA                                   | JORNADA<br>AM<br>MAÑANA/TARDE<br>AM<br>JORNADA<br>AM<br>AM<br>AM<br>AM | TELÉFONO 756-9899 TELÉFONO 8888888 |
| Corregimi er           CODIGO           101           154           155           FOTAL DE BA           Corregimi er           CODIGO           125           296           105           107           104           102           117           116               | nto:<br>ESC.<br>ESC.<br>ESC.<br>ESC.<br>ESC.<br>ESC.<br>ESC.<br>ESC.                                                    | LUTS FLORES<br>L TORO :<br>BASTIMENTO<br>NOMBRE<br>BAHIA HONDA<br>BASTIMENTO<br>QUEBRADA SAL<br>TO:<br>CAUCHERO<br>NOMBRE<br>ARCELIO A. FITZGERAL<br>CERRO PALMA<br>LOMA AZUL<br>LOMA AZUL<br>LOMA ESTRELLA<br>LOS HIGUERONES<br>QUEBRADA HUACA<br>QUEBRADA PINZON<br>QUEBRADA PLATANO                    | PRIMARIA         4         PRIMARIA         PRIMARIA         PRIMARIA         3         NIVEL         PRIMARIA         PRIMARIA                  | JORNADA<br>AM<br>MAÑANA/TARDE<br>AM<br>JORNADA<br>AM<br>AM<br>AM<br>AM | TELÉFONO 756-9899 TELÉFONO 8888888 |
| Corregimi er           CODIGO           101           154           155           FOTAL DE BA           Corregimi er           CODIGO           125           296           105           107           104           102           117           116           303 | nto:<br>ESC.<br>ESC.<br>ESC.<br>ESC.<br>ESC.<br>ESC.<br>ESC.<br>ESC.                                                    | LUTS FLORES<br>L TORO :<br>BASTIMENTO<br>NOMBRE<br>BAHIA HONDA<br>BASTIMENTO<br>QUEBRADA SAL<br>TO:<br>CAUCHERO<br>NOMBRE<br>ARCELIO A. FITZGERAL<br>CERRO PALMA<br>LOMA AZUL<br>LOMA AZUL<br>LOMA ESTRELLA<br>LOS HIGUERONES<br>QUEBRADA HUACA<br>QUEBRADA PINZON<br>QUEBRADA PLATANO<br>QUEBRADA PUEBLO | PRIMARIA         4         PRIMARIA         PRIMARIA         PRIMARIA         3         NIVEL         PRIMARIA         PRIMARIA | JORNADA<br>AM<br>MAÑANA/TARDE<br>AM<br>JORNADA<br>AM<br>AM<br>AM<br>AM | TELÉFONO 756-9899 TELÉFONO 8888888 |

#### **Ejemplo: CREMA**

## 6. Relación FECE - INSTANCIA

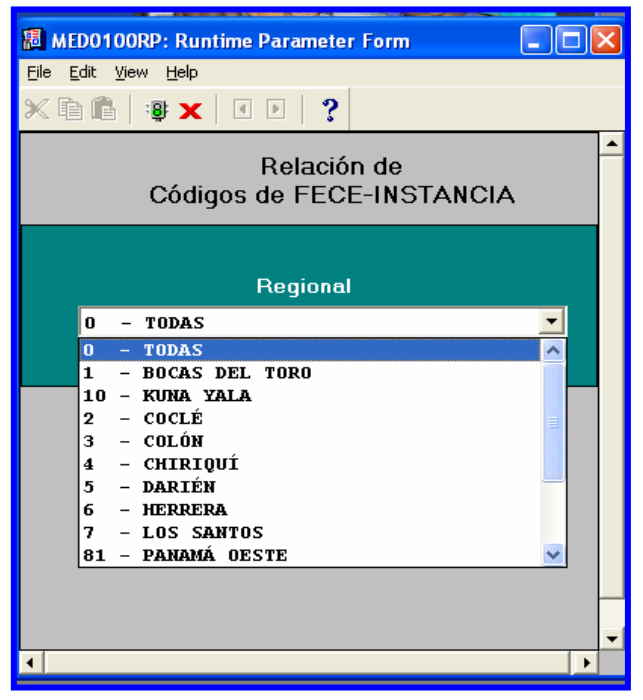

#### **Descripción General:**

Este repote es el resultado de la Relación FECE – INSTANCIA.

- 1. El usuario se ubicará en el menú **Reportes Relación FECE INSTANCIA** y con el botón izquierdo del mouse hacer clic para ejecutar la pantalla.
- Opciones: Se puede solicitar el reporte por Regional. La información presentada corresponde con la solicitud del criterio.
- 2. Presionar ENTER o el icono je v el sistema desplegará el siguiente listado.

Salida del Reporte:

| IEDO100R          | P: Previewer           |           |                      |                                    |                                       |            |                      |                        | -6                  |
|-------------------|------------------------|-----------|----------------------|------------------------------------|---------------------------------------|------------|----------------------|------------------------|---------------------|
| ⊻iew <u>H</u> elp | )                      |           |                      |                                    |                                       |            |                      |                        |                     |
| 2, 🔁   1          | 🖬 🗙   🗩 🔍   🗉 🖬 🖬      | Page: 1   | ?                    |                                    |                                       |            |                      |                        |                     |
|                   |                        | Li        | R<br>MIN<br>stado de | EPÚBLICA<br>ISTERIO I<br>e Códigos | DE PANAMÁ<br>DE EDUCACIO<br>de FECE-1 | ón<br>Inst | TANCIA               |                        |                     |
| MINISTERIO        |                        |           | т                    | DDAS LAS                           | REGIONALES                            | 3          |                      | 12/02/08<br>1 de 259   | Total 3237          |
| Código            | Descripción            | Matrícula | Inicial              | Asignación<br>Modific.             | Ajuste Regio                          | onal       | Escuela<br>Instancia | Nombre                 | Estado<br>Instancia |
| 1010001           | BAHIA GRANDE           | 48        | 1,440.00             | 1,440.00                           | .00                                   | 1          | 100                  | BAHIA GRANDE           | A                   |
| 1010002           | BOCA DEL DRAGO         | 49        | 1,470.00             | 1,470.00                           | .00                                   | 1          | 99                   | BOCA DEL DRAGO         | A                   |
| 1010003           | BOCATORITO             | 48        | 1,440.00             | 1,440.00                           | .00                                   | 1          | 126                  | BOCATORITO             | A                   |
| 1010004           | CARENERO               | 135       | 4,050.00             | 4,050.00                           | .00                                   | 1          | 127                  | CARENERO               | A                   |
| 1010005           | COLONIA SANTEÑA        | 29        | 870.00               | 870.00                             | .00                                   | 1          |                      |                        |                     |
| 1010006           | LOMA ESTRELLA          | 87        | 2,610.00             | 2,610.00                           | .00                                   | 1          | 107                  | LOMA ESTRELLA          | A                   |
| 1010007           | LOMA PARTIDA           | 34        | 1,020.00             | 1,020.00                           | .00                                   | 1          | 96                   | LOMA PARTIDA           | A                   |
| 1010008           | REPUBLICA DE NICARAGUA | 659       | 19,770.00            | 19,770.00                          | .00                                   | 1          | 93                   | REPUBLICA DE NICARAGUA | A                   |
| 1010009           | SAN CRISTOBAL          | 111       | 3,330.00             | 3,330.00                           | .00                                   | 1          | 95                   | SAN CRISTÓBAL          | A                   |
| 1010010           | LOS HIGUERONES         | 69        | 2,070.00             | 2,070.00                           | .00                                   | 1          | 104                  | LOS HIGUERONES         | A                   |
| 1010011           | QUEBRADA PINZON        | 61        | 1,830.00             | 1,830.00                           | .00                                   | 1          | 117                  | QUEBRADA PINZON        | A                   |
| 1010012           | QUEBRADA HUACA         | 61        | 1,830.00             | 1,830.00                           | .00                                   | 1          | 102                  | QUEBRADA HUACA         | A                   |
| 1                 |                        |           |                      |                                    |                                       |            |                      | 1                      |                     |

# 7. Relación ESTADÍSTICA - INSTANCIA

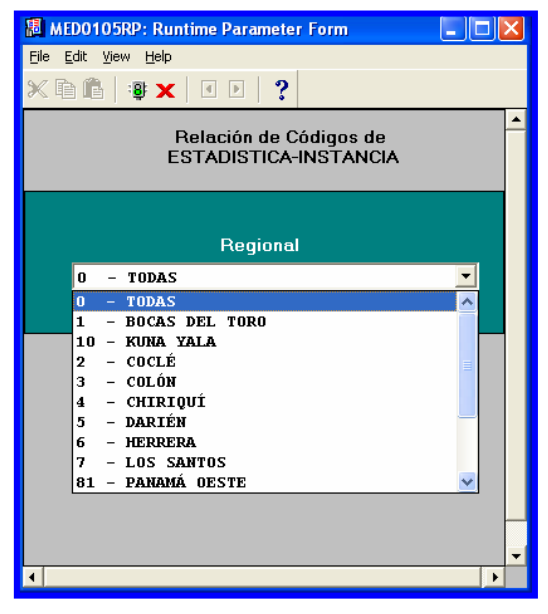

#### **Descripción General:**

Este reporte es el resultado de INSTANCIA – FECE - ESTADÍSTICA.

#### **Funcionalidad:**

- 1. El usuario se ubicará en el menú **Reportes Relación Estadística INSTANCIA** y con el botón izquierdo del mouse hacer clic para ejecutar la pantalla.
- Opciones: Se puede solicitar el reporte por Regional. La información presentada corresponde con la solicitud del criterio.
- 2. Presionar **ENTER** o el icono y el sistema desplegará el siguiente listado.

:8:

📕 MED0105RP: Previewer Eile View Help 🚊 🛃 🔚 🗙 😠 🔍 📧 🕨 🕨 Page: 1 ? REPÚBLICA DE PANAMÁ MINISTERIO DE EDUCACIÓN Relación de Códigos de INSTANCIA-FECE-ESTADISTICA 13/02/08 Total 3358 1 de 242 Código Código Matricula Nombre Area Jornada Cod.FECE Regional Estadistica Distrito Corregimiento 99 ESC. BOCA DEL DRAGO 49 RURAL A.M 1010002 1010100 BOCAS DEL TORO BOCAS DEL TORO 1010100 BOCAS DEL TORO ESC. CARENERO 135 RURAL 1010004 127 A.M 1 BOCAS DEL TORO BOCAS DEL TORO 128 ESC. COLONIA SANTEÑA 1 BOCAS DEL TORO 124 C.O.I.F. ESTADO DE ISRAEL 1 BOCAS DEL TORO BOCAS DEL TORO ESC. LUIS FLORES 115 24 RURAL A.M 1010015 1 1010100 BOCAS DEL TORO BOCAS DEL TORO ESC. REPUBLICA DE NICARAGUA URBANA 1010100 BOCAS DEL TORO 659 1010008 BOCAS DEL TORO 93 A.M 1 BOCAS DEL TORO COL. ROGELIO IBARRA 210 1 BOCAS DEL TORO 122 COL. ROGELIO J. IBARRA 675 URBANA 1020011 1 1010110 BOCAS DEL TORO BOCAS DEL TORO BOCAS DEL TORO ESC. CHARCO AZUL BAHÍA AZUL 138 1 1010200 BOCAS DEL TORO 101 ESC. BAHIA HONDA 92 INDIGENA A.M 1010017 1 BASTIMENTO 154 ESC. BASTIMENTO 129 RURAL A.M 1010018 1 1010200 BOCAS DEL TORO BASTIMENTO 155 ESC. QUEBRADA SAL 110 INDIGENA A.M 1010019 1 1010200 BOCAS DEL TORO BASTIMENTO

## Salida de Reporte:

## 8. Matrícula FECE

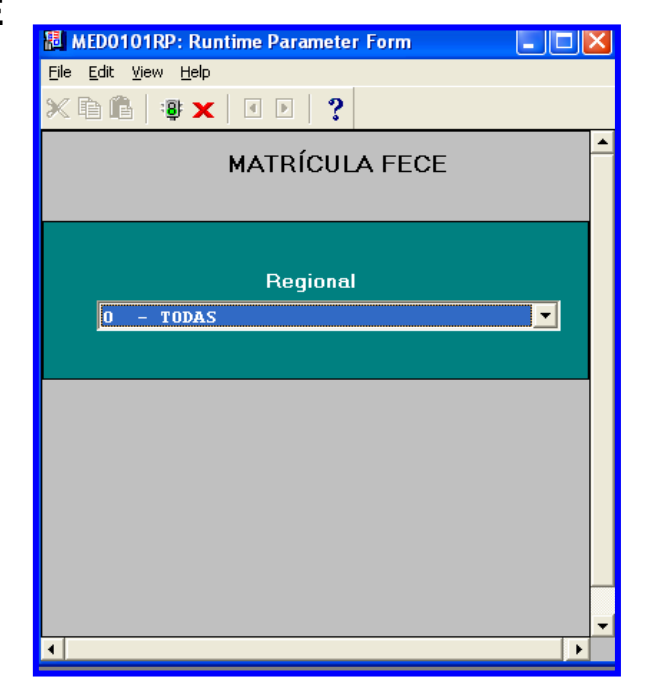

#### **Descripción General:**

Este reporte es el resultado de Matrícula FECE.

#### Funcionalidad:

- 1. El usuario se ubicará en el menú **Reportes Matrícula FECE** y con el botón izquierdo del mouse hacer clic para ejecutar la pantalla.
- Opciones: Se puede solicitar el reporte por Regional. La información presentada corresponde con la solicitud del criterio.
- 2. Presionar ENTER o el icono \_\_\_\_\_ y el sistema desplegará el siguiente listado.

:8:

Salida de Reporte:

| /iew <u>H</u> elp |                        |                      |                                                    |                                      |                |                                   |     |
|-------------------|------------------------|----------------------|----------------------------------------------------|--------------------------------------|----------------|-----------------------------------|-----|
| . 🔁  🖻            | × • • • •              | Page: 1              | ?                                                  |                                      |                |                                   |     |
| ~                 | 8                      |                      | REPÚBLICA DE<br>MINISTERIO DE<br>Listado de Matria | : PANAMÁ<br>EDUCACIÓN<br>cula de FEC | Е              |                                   |     |
| INISTERIO DE      |                        |                      | TODAS LAS RE                                       | GIONALES                             |                | 13/02/08<br>1 de 208 <b>Total</b> | 290 |
| Código<br>Fece    | Descripción            | Escuela<br>Instancia | Descripción                                        | Matricula                            | Distrito       | Corregimiento                     |     |
| 1010001           | BAHIA GRANDE           | 100                  | ESC. BAHIA GRANDE                                  | 48                                   | BOCAS DEL TORO | TIERRA OSCURA                     |     |
| 1010002           | BOCA DEL DRAGO         | 99                   | ESC. BOCA DEL DRAGO                                | 49                                   | BOCAS DEL TORO | BOCAS DEL TORO                    |     |
| 1010003           | BOCATORITO             | 126                  | ESC. BOCATORITO                                    | 48                                   | BOCAS DEL TORO | TIERRA OSCURA                     |     |
| 1010004           | CARENERO               | 127                  | ESC. CARENERO                                      | 135                                  | BOCAS DEL TORO | BOCAS DEL TORO                    |     |
| 1010005           | COLONIA SANTEÑA        |                      |                                                    | 29                                   |                |                                   |     |
| 1010006           | LOMA ESTRELLA          | 107                  | ESC. LOMA ESTRELLA                                 | 87                                   | BOCAS DEL TORO | CAUCHERO                          |     |
| 1010007           | LOMA PARTIDA           | 96                   | ESC. LOMA PARTIDA                                  | 34                                   | BOCAS DEL TORO | TIERRA OSCURA                     |     |
| 1010008           | REPUBLICA DE NICARAGUA | 93                   | ESC. REPUBLICA DE NICARAG                          | JA 659                               | BOCAS DEL TORO | BOCAS DEL TORO                    |     |
| 1010009           | SAN CRISTOBAL          | 95                   | ESC. SAN CRISTÓBAL                                 | 111                                  | BOCAS DEL TORO | TIERRA OSCURA                     |     |
| 1010010           | LOS HIGUERONES         | 104                  | ESC. LOS HIGUERONES                                | 75                                   | BOCAS DEL TORO | CAUCHERO                          |     |
| 1010011           | QUEBRADA PINZON        | 117                  | ESC. QUEBRADA PINZON                               | 61                                   | BOCAS DEL TORO | CAUCHERO                          |     |
|                   |                        | 100                  | FCC OUPDIANA INIACA                                |                                      |                |                                   |     |

## **Mantenimiento**

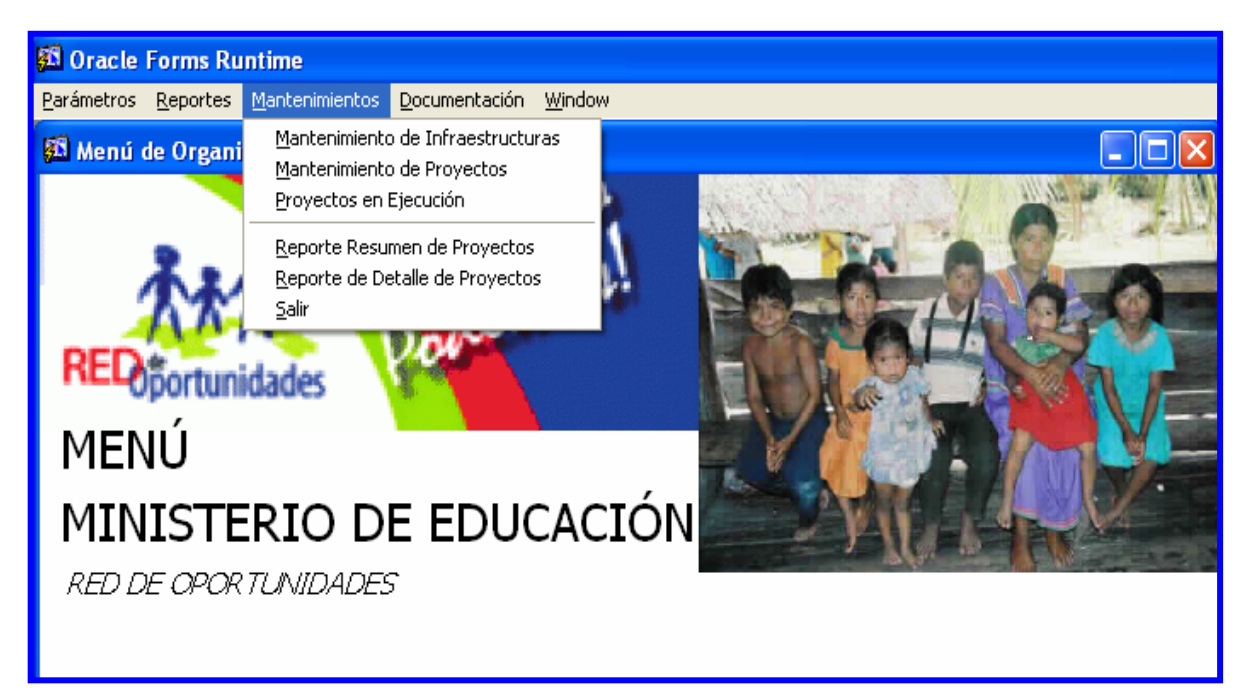

## 1. Mantenimiento de Infraestructuras

| 🚰 Datos Generales                                                                                                    | del Centro Educativo[DESARROLLO]                                                                                                    |            |
|----------------------------------------------------------------------------------------------------|----------------------------------------------------------------------------------------------------|------------|
| Action Edit Query                                                                                                    | Block Record Ejeld Window Help                                                                                                    |            |
| 8 🔒 🍖 🚺                                                                                                    | × • • • • • • • • • • • • • • • • • • •                                                                                                    |            |
| R Dates Canada                                                                                                    | a del Cantra Educativa (HED041EH)                                                                                                    |            |
| gar Datus Generales                                                                                                    | s der centro Labcativo (MEDO41FM)                                                                                                    |            |
|                                                                                                    | CENTRO EDUCATIVO                                                                                                    |            |
| Centro Educativo                                                                                                    |                                                                                                    |            |
| Cod Regional                                                                                                    |                                                                                                    |            |
| Nombre Centro                                                                                                    | Centro Educativo                                                                                                    |            |
| Provincia                                                                                                    | Find %                                                                                                    |            |
| Comunidad                                                                                                    | Nombre Centro Educativo Codigo de Escuela Provincia                                                                                                    |            |
| Dirección                                                                                                    | INSTITUTO AGROFORESTAL BUENOS AIRES 4327 9<br>INSTITUTO AMERICA 3672 8                                                                                                    |            |
| Area<br>Telefono                                                                                                    | INSTITUTO BENIGNO JIMENEZ GARAY 1126 3<br>INSTITUTO BOLIVAR 3492 8                                                                                                    |            |
| Director                                                                                                    | INSTITUTO CACIQUE OLODEBILIGINYA 5735 10<br>INSTITUTO CADIMEN CONTE LOMBADDO 5230 2                                                                                                    |            |
| Supervisor                                                                                                    | INSTITUTO COMERCIAL BOLIVAR 3611 8                                                                                                    |            |
| Es Anexa:                                                                                                    | INSTITUTO COMERCIAL NOCT. FELIPILLO 3869 8<br>INSTITUTO COMERCIAL PANAMA 3688 8                                                                                                    |            |
|                                                                                                    | INSTITUTO CORONEL SEGUNDO DE VILLARREAL 2801 7<br>INSTITUTO DAVID 1675 4                                                                                                    |            |
|                                                                                                    | INSTITUTO DE ARTES MECANICAS 2697 6                                                                                                    | -          |
| Tipo Infraest                                                                                                    |                                                                                                    |            |
|                                                                                                    | Find OK                                                                                                    | Cancel     |
|                                                                                                    |                                                                                                    |            |
|                                                                                                    |                                                                                                    |            |
|                                                                                                    |                                                                                                    | -          |
|                                                                                                    |                                                                                                    |            |
|                                                                                                    |                                                                                                    | - el       |
|                                                                                                    |                                                                                                    | - <u>-</u> |
| Action Edit Query                                                                                                    |                                                                                                    |            |
| Action Edit Query                                                                                                    | L<br>Block Record Held Window Help<br>★ The The The The The The The The The The                                                                                                    |            |
| Action Edit Query                                                                                                    | L<br>Block Record Held Window Help<br>K la la la la la la la la la la la la la                                                                                                    |            |
| Action Edit Query                                                                                                    | Block Record Field Window Hep         Window Mindow Hep         Window Mindow Mindow Hep         State Mindow Mindow                                                                                                    |            |
| Action Edit Query                                                                                                    | Book Record Held Window Help                                                                                                    |            |
| Action Edit Query                                                                                                    | Block Record Held Window Help         Image: Image: Imag                                                                                                    |            |
| Action Edit Query                                                                                                    | Block Record Eleid Window Help         CENTRO EDUCATIVO         CENTRO EDUCATIVO         INSTITUTO AMERICA         B2 PANAMÁ CENTRO         Última Matrícula         2727                                                                                                    |            |
| Action Edit Query  Centro Educativo Centro Educativo Cod Regional Nombre Centro                                                                                                    | L       Block Record Field Window Hep         Block Record Field Window Hep         Image: Solution of the state of the state of the                                                                                                    |            |
| Action Edit Query  Centro Educativo Centro Educativo Cod Regional Nombre Centro Provincia Comuniciad                                                                                                    | USTITUTO AMERICA<br>PANAMÁ DISTRICA<br>PANAMÁ DISTRICA<br>PANAMÁ DISTRICA<br>PANAMÁ DISTRICA<br>PANAMÁ DISTRICA<br>PANAMÁ DISTRICA<br>PANAMÁ DISTRICA<br>PANAMÁ DISTRICA<br>PANAMÁ DISTRICA<br>PANAMÁ                                                                                                    |            |
| Action Edit Query  Action Edit Query  Action Edit Query  Datos Generales  Centro Educativo Cod Regional Nombre Centro Provincia Comunidad Dirección                                                                                                    | Block Becord Held Window Help<br>Block Becord Held Window Help<br>CENTRO EDUCATIVO<br>CENTRO EDUCATIVO<br>INSTITUTO AMERICA<br>PANAMÁ CENTRO<br>INSTITUTO AMERICA<br>PANAMÁ Distrito PANAMÁ Corregimiento: BETHANIA<br>10470 SANTA MARIA<br>SANTA MARIA                                                                                                    |            |
| Action Edit Query                                                                                                    | BIOCK BECORD EIEIG WINDOW HEIP<br>BIOCK BECORD EIEIG WINDOW HEIP<br>CENTRO EDUCATIVO<br>S del Centro Educativo (MED041FM)<br>CENTRO EDUCATIVO<br>INSTITUTO AMERICA<br>PANAMÁ CENTRO<br>JINSTITUTO AMERICA<br>PANAMÁ Distrito PANAMÁ<br>Corregimiento: BETHANIA<br>JURBANA NIVEL SEC. ACADEMICA<br>Jornada 8 MAÑANA/TARDE                                                                                                    |            |
| Action Edit Query                                                                                                    | Block Becord Held Window Help<br>Constrained State State Stat                                                                                                    |            |
| Action Edit Query                                                                                                    | Block Record Held Window Help<br>Record Held Window Help<br>Record Held Wi |            |
| Action Edit Query                                                                                                    | BOCK Record Held Window Help<br>Record Held Window Help<br>Record Held Win |            |
| Action Edit Query                                                                                                    | Block Record Held Window Help<br>Block Record Held Window Help<br>Centro Educativo (MED041FM)<br>CENTRO EDUCATIVO<br>INSTITUTO AMERICA<br>PANAMÁ CENTRO<br>INSTITUTO AMERICA<br>PANAMÁ Distrito PANAMÁ Corregimiento: BETHANIA<br>10470 SANTA MARIA<br>SANTA MARIA<br>J URBANIA Nivel SEC. ACADEMICA Jornada β MAÑANA/TARDE<br>S17-6372 Apartado Zona 1<br>LIIS ALBERTO PERALTA LAZARO<br>SubDirector YADIRA RUIZ<br>Escuela 0.00<br>Compartida                                                                                                    |            |
| Action Edit Query                                                                                                    | Block Record Held Window Help<br>Block Record Held Window Help<br>Centro Educativo (MED041FM)<br>CENTRO EDUCATIVO<br>INSTITUTO AMERICA<br>PANAMÁ CENTRO<br>INSTITUTO AMERICA<br>PANAMÁ Distrito PANAMÁ Corregimiento: BETHANIA<br>10470 SANTA MARIA<br>SANTA MARIA<br>U URBANA NIVE SEC. ACADEMICA Jornada β MAÑANA/TARDE<br>517-6372 Cona 1<br>UIS ALBERTO PERALTA LAZARO<br>SubDirector YADIRA RUIZ<br>Escuela<br>Compartida<br>Nutrición<br>INFRAESTRUCTURA                                                                                                    |            |
| Action Edit Query                                                                                                    | Block Record Held Window Help<br>Block Record Held Window Help<br>Centro Educativo (MED041FM)<br>CENTRO EDUCATIVO<br>INSTITUTO AMERICA<br>PANAMÁ CENTRO<br>INSTITUTO AMERICA<br>PANAMÁ CENTRO<br>INSTITUTO AMERICA<br>PANAMÁ<br>Distrito PANAMÁ<br>Distrito PANAMÁ<br>Corregimiento: BETHANIA<br>Distrito PANAMÁ<br>Corregimiento: BETHANIA<br>Distrito PANAMÁ<br>Corregimiento: BETHANIA<br>Distrito PANAMÁ<br>Distrito PANAMÁ<br>Corregimiento: BETHANIA<br>Distrito PANAMÁ<br>SANTA MARIA<br>U JUBBANA<br>Nivel SEC. ACADEMICA<br>Jornada β MAÑANA/TARDE<br>Distrito PANAMÁ<br>SubDirector (YADIRA RUIZ<br>Escuela<br>Compartida<br>INFRAESTRUCTURA<br>INFRAESTRUCTURA                                                                                                    |            |
| Action Edit Query                                                                                                    | Block Record Held Window Help<br>Block Record Held Window Help<br>Centro Educativo (MED041FM)<br>CENTRO EDUCATIVO<br>INSTITUTO AMERICA<br>PANAMÁ CENTRO<br>INSTITUTO AMERICA<br>PANAMÁ Distrito PANAMÁ Corregimiento: BETHANIA<br>Distrito PANAMÁ Distrito PANAMÁ Corregimiento: BETHANIA<br>Distrito PANAMÁ Distrito PANAMÁ Corregimiento: BETHANIA<br>10470 SANTA MARIA<br>SANTA MARIA<br>U URBANA NIVEI SEC. ACADEMICA Jornada 8 MAÑANA/TARDE<br>SIZ-6372 Apartado Zona 1<br>LUIS ALBERTO PERALTA LAZARO<br>SubDirector [YADIRA RUIZ<br>Escuela<br>Compartida<br>INFRAESTRUCTURA<br>Trura Descripción Tipo Cantidad<br>L DIFICIO PROPID 1 EDIFICIO<br>L EDIFICIO COMPARTIDO 9 ,                                                                                                    |            |
| Action Edit Query                                                                                                    | Block Record Held Window Help<br>Block Record Held Window Help<br>Centro Educativo (MED041FM)<br>CENTRO EDUCATIVO<br>INSTITUTO AMERICA<br>PANAMÁ CENTRO<br>INSTITUTO AMERICA<br>PANAMÁ Distrito PANAMÁ Corregimiento: BETHANIA<br>10470 SANTA MARIA<br>SANTA MARIA<br>U URBANA NIVEI SEC. ACADEMICA Jornada 9 MAÑANA/TARDE<br>SI7-6372 Apartado Zona 1<br>LUIS ALBERTO PERALTA LAZARO<br>SubDirector YADIRA RUIZ<br>Escuela<br>Compartida<br>INFRAESTRUCTURA<br>TURA Descripción Tipo Cantidad<br>Comentarios<br>L EDIFICIO RAPOPIO 1 EDIFICIO<br>L EDIFICIO COMPARTIDC 0 ;<br>L EDIFICIO COMPARTIDC 0 ;<br>L EDIFICIO COMPARTIDC 0 ;<br>L EDIFICIO COMPARTIDC 0 ;<br>L EDIFICIO COMPARTIDC 0 ;<br>L EDIFICIO CALQUILADO 0 ;                                                                                                    |            |
| Action Edit Query                                                                                                    | Block Record Held Window Help<br>Block Record Held Window Help<br>Centro Educativo (MED041FM)<br>CENTRO EDUCATIVO<br>INSTITUTO AMERICA<br>PANAMÁ CENTRO<br>INSTITUTO AMERICA<br>PANAMÁ Distrito PANAMÁ Corregimiento: BETHANIA<br>10470 SANTA MARIA<br>SANTA MARIA<br>U URBANA NIVEI SEC. ACADEMICA Jornada 8 MAÑANA/TARDE<br>SI7-6372 Apartado Zona 1<br>LUIS ALBERTO PERALTA LAZARO<br>SubDirector YADIRA RUIZ<br>Escuela<br>Compartida<br>INFRAESTRUCTURA<br>TURA Control Description Tipo<br>Cantidad<br>Comentarios<br>L EDIFICIO COMPARTIDO 9<br>L EDIFICIO COMPARTIDO 9<br>L EDIFICIO PROFINA ALLA 20<br>L EDIFICIO COMPARTIDO 9<br>L EDIFICIO COMPARTIDO 9<br>L EDIFICIO COMPARTIDO 9<br>L EDIFICIO COMPARTIDO 9<br>L EDIFICIO COMPARTIDO 9<br>L EDIFICIO COMPARTIDO 9<br>L EDIFICIO COMPARTIDO 9<br>L EDIFICIO COMPARTIDO 9<br>L EDIFICIO COMPARTIDO 9<br>L EDIFICIO COMPARTIDO 9<br>L EDIFICIO COMPARTIDO 9<br>L EDIFICIO COMPARTIDO 9<br>L EDIFICIO COMPARTIDO 9<br>L EDIFICIO COMPARTIDO  |            |
| Action Edit Query<br>Action Edit Query<br>Datos Generales<br>Centro Educativo<br>Cod Regional<br>Nombre Centro<br>Provincia<br>Comunidad<br>Directón<br>Area<br>Telefono<br>Director<br>Supervisor<br>Es Anexa:<br>Tipo Infræssi<br>1<br>2<br>3<br>4<br>5<br>6       | Block Record Held Window Help<br>Block Record Held Window Help<br>Centro Educativo (MED041FM)<br>CENTRO EDUCATIVO<br>INSTITUTO AMERICA<br>PANAMÁ CENTRO<br>INSTITUTO AMERICA<br>PANAMÁ Distrito PANAMÁ Corregimiento: BETHANIA<br>10470 SANTA MARIA<br>SANTA MARIA<br>U JIRBANA NIVEI SEC. ACADEMICA Jornada 8 MAÑANA/TARDE<br>10470 SANTA MARIA<br>SANTA MARIA<br>U JIRBANA NIVEI SEC. ACADEMICA Jornada 8 MAÑANA/TARDE<br>10470 SANTA MARIA<br>SANTA MARIA<br>U JIRBANA NIVEI SEC. ACADEMICA Jornada 8 MAÑANA/TARDE<br>10470 SANTA MARIA<br>SANTA MARIA<br>U JIRBANA NIVEI SEC. ACADEMICA Jornada 8 MAÑANA/TARDE<br>10470 SANTA MARIA<br>SANTA MARIA<br>U JIRBANA NIVEI SEC. ACADEMICA Jornada 8 MAÑANA/TARDE<br>10470 SANTA MARIA<br>SANTA MARIA<br>U JIRBANA NIVEI SEC. ACADEMICA Jornada 8 MAÑANA/TARDE<br>10470 SANTA MARIA<br>SANTA MARIA<br>U JIRBANA NIVEI SEC. ACADEMICA Jornada 8 MAÑANA/TARDE<br>10470 SANTA MARIA<br>SANTA MARIA<br>U JIRBANA NIVEI SEC. ACADEMICA JORNA<br>SUBDIRECTO FYADIRA RUIZ<br>Escuela<br>Compartida<br>NUTRICIÓN<br>L EDEFICIO COMPARTIDO<br>L EDIFICIO COMPARTIDO<br>J L EDIFICIO AURIADO<br>J L EDIFICIO A OROS 0<br>J L PABELLONES 6 3 estan en mal estado<br>L PISOS 0<br>J FISOS                                                                                                    |            |
| Action Edit Query<br>Action Edit Query<br>Datos Generales<br>Centro Educativo<br>Cod Regional<br>Nombre Centro<br>Provincia<br>Comunidad<br>Dirección<br>Area<br>Telefono<br>Director<br>Supervisor<br>Es Anexa:<br>Tipo Infraest<br>1<br>2<br>3<br>4<br>5<br>6<br>7 | Block Record Held Window Help<br>Normal Structure (MED041FM)<br>CENTRO EDUCATIVO<br>INSTITUTO AMERICA<br>PANAMÁ CENTRO<br>INSTITUTO AMERICA<br>PANAMÁ CENTRO<br>INSTITUTO AMERICA<br>PANAMÁ Distrito PANAMÁ Corregimiento: DETHANIA<br>10470 SANTA MARIA<br>SANTA MARIA<br>J JUBANA<br>Nivel SEC. ACADEMICA<br>Jornada 8 MAÑANA/TARDE<br>SIT-6372 Apartado<br>SubDirector YADIRA RUIZ<br>Escuela<br>Compartida<br>Nutrición<br>INFRAESTRUCTURA<br>INFRAESTRUCTURA<br>INFRAESTRUCTURA<br>INFRAESTRUCTURA<br>INFRAESTRUCTURA<br>INFRAESTRUCTURA<br>INFRAESTRUCTURA<br>INFRAESTRUCTURA<br>INFRAESTRUCTURA<br>I EDIFICIO PROPIO<br>I EDIFICIO COMPARTIDO<br>I EDIFICIO COMPARTIDO<br>I EDIFICIO COMPARTIDO<br>I EDIFICIO PROPIO<br>I EDIFICIO AUUILADO<br>J L EDIFICIO AUUILADO<br>J L EDIFICIO AUUILADO<br>J L PABELLONES<br>A Bestan en mal estado<br>I PISOS<br>J J                                                                                                    |            |

#### **Descripción General:**

Esta pantalla se utiliza para darle mantenimiento de infraestructura a los Centros Educativos.

#### Funcionalidad:

- 1. El usuario deberá ubicarse en el menú **Mantenimiento**, sub-menú **Mantenimiento de Infraestructuras** y con el botón izquierdo del mouse hacer clic para ejecutar la pantalla.
- 2. El cursor se posiciona inmediatamente en la celda Centro Educativo, luego se presiona la tecla F9 o el icono l que se encuentra ubicado en la parte superior esquina derecha, para que se muestre la lista de valores, como aparece en las figuras de arriba, después presione OK para que se despliegue la información del Centro Educativo.
- 3. Para actualizar la infraestructura, ubicar el cursor en la columna de **Tipo infraestructura**, luego presione la tecla **F9** o el icono **L** y se mostrará la descripción de la infraestructura, luego capte la información de cantidad y comentarios si las hay.
- 4. Para agregar tipo de infraestructura nuevo en esta pantalla, hay que ubicar el mouse en el último registro de **Tipo infraestructura**, luego presionar el icono de insertar.
- 5. Seguidamente, se repite el **punto 3** de esta sección.
- 6. Luego, presionar la tecla **F10** o el icono de grabar **6** para salvarlo en el sistema.

## 2. Mantenimiento de Proyectos

| ş | 6 P            | royectos en Ejec                              | ución a Nivel Nac                         | ional[DESARRO               | LLO]                       |           |                        |                      |                 |                     |              |                    |            | _ 6         |          |
|---|----------------|-----------------------------------------------|-------------------------------------------|-----------------------------|----------------------------|-----------|------------------------|----------------------|-----------------|---------------------|--------------|--------------------|------------|-------------|----------|
| ł | <u>A</u> ction | n <u>E</u> dit <u>Q</u> uery <u>B</u> l       | ock <u>R</u> ecord <u>F</u> ield <u>y</u> | <u>W</u> indow <u>H</u> elp |                            |           |                        |                      |                 |                     |              |                    |            |             |          |
| I | 8              | 🖹 🍖   🃭   🗡                                   | < 🖻 🛍   🔁 👘                               | 🗑 🔍 📢 🛛                     | >> 🛛 🖾                     | 8 ?       |                        |                      |                 |                     |              |                    |            |             |          |
|   | acii p         | Provectos en Fie                              | cución a Nivel Nac                        | cional (MED031              | OFM)                       |           |                        |                      |                 |                     |              |                    |            |             |          |
|   |                | Programa de In<br>Anio 2008<br>Provincia BOCA | IVERSIONES                                | <u> </u>                    | Circuito: 1-1              | -         |                        |                      |                 |                     |              |                    |            |             |          |
|   |                | Programa                                      | Proyecto                                  | Contratista/Pr              | oveedor Distri             | to Corre  | Fech<br>gimiento Inici | a Fecha<br>) Termino | No.<br>Contrato | (<br>Monto <i>p</i> | %)<br>Avance | Monto<br>Eiecutado | Observ     | aciones     |          |
|   |                | ESCUELAS RANCH                                | ESC. BAHIA GRANDE                         | L CABLE & WIREL             | .ES L BOCAS D              |           | A OSCUR, L 12-01-2     | 300                  | 1-01-2008       | 50,000.00           |              |                    |            |             | <b>A</b> |
|   |                | REPARACIONES M                                | ESC. BAHIA GRANDE                         | L CABLE & WIREL             | .es <mark>l</mark> arraijá | N L ARRAI | IJÁN L 12-01-2         | 07 12-02-200         | 0-25-2005       | 100,000.0           | 90           | 90,000.00          | Reparacion | es generale |          |
|   |                | L                                             |                                           | L                           | L                          | L         | L                      |                      |                 |                     |              |                    |            |             |          |
|   |                | L                                             |                                           | L                           | L                          | L         | L                      |                      |                 |                     |              |                    |            |             |          |
|   |                | L                                             |                                           | L                           | L                          |           | L                      |                      |                 |                     |              |                    |            |             |          |
|   |                | L                                             |                                           | L                           | L                          | L         | L                      |                      |                 |                     |              |                    |            |             |          |
|   |                | L                                             |                                           | L                           | L                          | L         | L                      |                      |                 |                     |              |                    |            |             |          |
|   |                | L                                             |                                           | L                           | L                          | L         | L                      | _                    |                 | <u> </u>            |              |                    |            |             |          |
|   | ļĮ             | L                                             |                                           | L                           | L                          | L         | L                      | _                    | <u> </u>        |                     |              |                    |            |             |          |
|   | ļĮ             | L                                             |                                           | <u>L</u>                    | L                          | <u>L</u>  | <u>L</u>               | _                    | <u> </u>        |                     |              |                    |            |             |          |
|   |                | L                                             | J                                         | L                           | L                          | L         | L                      |                      |                 |                     |              |                    |            |             | <b>_</b> |
|   |                |                                               |                                           |                             |                            |           |                        |                      |                 |                     |              |                    |            |             |          |
|   |                | Programas                                     | Proveedores                               |                             |                            |           |                        |                      |                 |                     |              |                    | Grabar     | Regresa     | r        |
|   | •              |                                               |                                           |                             |                            |           |                        |                      |                 |                     |              |                    |            |             |          |

#### **Descripción General:**

Pantalla que se utiliza para darle mantenimiento a los proyectos en ejecución a nivel nacional.

#### Funcionalidad:

- El usuario debe ubicarse en el menú Mantenimiento, sub-menú Mantenimiento de Proyectos y con el botón izquierdo del mouse hacer clic para ejecutar la pantalla.
- Para captar datos en esta pantalla, hay que ubicar el mouse en el último registro y luego presionar el icono de insertar.
- Por último, captar la información codificando los datos según se van dando en las siguientes columnas y presionar inmediatamente F10 o el icono de grabar .
- 4. Para borrar algún dato mal escrito de esta pantalla, sólo tiene que presionar el icono de geliminar de la pantalla.

## 3. Proyectos en Ejecución

| 🕫 MED0310D_RP: Runtime Parameter Form                                                      |
|--------------------------------------------------------------------------------------------|
| <u>Eile E</u> dit <u>V</u> iew <u>H</u> elp                                                |
| × 🖻 🖺   🦉 🗙   🗉 🕨   🥐                                                                      |
|                                                                                            |
| Proyectos en<br>Ejecucion<br>a Nivel Nacional                                              |
| Año: 2008 💌                                                                                |
| Provincia: 0 - TODOS                                                                       |
| Programa: 25 - REPARACIONES MENORES 25 - REPARACIONES MENORES 26 - ESCUELAS RANCHO - TODOS |
|                                                                                            |

#### **Descripción General:**

Es el detalle de los Proyectos en Ejecución a Nivel Nacional.

- 1. El usuario se ubicará en el menú Mantenimiento, sub-menú Proyectos en Ejecución
  - y con el botón izquierdo del mouse hacer clic para ejecutar la pantalla.

Opciones: Se puede solicitar el reporte por Año, Provincia y Programa. La información presentada corresponde con la solicitud del criterio.

2. Presionar ENTER o el icono y el sistema desplegará el siguiente listado.

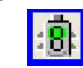

#### Salida de Reporte:

| 🔊 MEDO31              | OD_RP: Pre   | viewer    |        |                 |           |                              |                                             |                           |                      |                      | _ 6        | X |
|-----------------------|--------------|-----------|--------|-----------------|-----------|------------------------------|---------------------------------------------|---------------------------|----------------------|----------------------|------------|---|
| Eile ⊻iew E           | <u>H</u> elp |           |        |                 |           |                              |                                             |                           |                      |                      |            |   |
| 🗎 Z, 🍯                | <b>X</b>     | ۵   🖉 🔍   |        | Page: 1         | ?         |                              |                                             |                           |                      |                      |            |   |
|                       |              |           |        |                 |           | REE<br>MINIS<br>PROYECTOS EN | QÚBLICA DE P<br>STERIO DE ED<br>EJECUCION A | ANAMÁ<br>UCACIÓN<br>NIVEL | NACIONAL             | 1 de 1<br>25/02/2008 |            |   |
| Año<br>Programa       | Provincia    | a Escuela | Circui | ito Proveedor   | Fundación | Distrito                     | Corregimiento                               | Fecha que<br>Procede      | Fecha que<br>Termina | Monto N              | o.Contrato | A |
| 2008                  |              |           |        |                 |           |                              |                                             |                           |                      |                      |            |   |
| PA                    | INAMÁ        |           | 8-1    |                 |           |                              |                                             |                           |                      |                      |            |   |
| REPARACION<br>MENORES | NES          | BAHIA GR. | AND E  | CABLE & WIRELES |           | ARRAIJÁN                     | ARRAIJÁN                                    | 12/01/2007                | 7 12/02/2007         | 100,000              | 0-25-2005  | ; |
|                       |              |           |        |                 |           |                              |                                             |                           | Monto Total          | Contratado           | , 100      | 7 |
|                       |              |           |        |                 |           |                              |                                             |                           | Monto Total          | Ejecutado            | 90         | 7 |
|                       |              |           |        |                 |           |                              |                                             |                           | %Avance              | Provincia            | :          |   |
|                       |              |           |        |                 |           |                              |                                             |                           |                      |                      |            |   |
|                       |              |           |        |                 |           |                              |                                             |                           |                      |                      |            |   |
|                       |              |           |        |                 |           |                              |                                             |                           |                      |                      |            |   |
|                       |              |           |        |                 |           |                              |                                             |                           |                      |                      |            |   |

## 4. Reporte de Resumen de Proyecto

| 📕 MED02010RP:Programas por Unidad   | X |
|-------------------------------------|---|
| Eile Edit <u>V</u> iew <u>H</u> elp |   |
| × 🖻 🛍   🦉 🗙   🗉 🕨   🤶               |   |
| MINISTERIO DE EDUCACIÓN             | - |
| Ingrese los parámetros requeridos   |   |
| <b>Año:</b> 2007                    |   |
| Unidad                              | _ |
| Administrativa: 0 - TODAS           | • |
| 0 – TODAS                           | ^ |
| 1 - BASICA GENERAL                  |   |
| 10 - CUNECTATE AL CUNUCIM           |   |
| 11 - FECE<br>12 - EDUCACIÓN INICIAL | ≡ |
| 13 - MOBILIARIO Y EOUIPO            |   |
| 14 - PRODE                          |   |
| 2 - EDUCACION MEDIA                 |   |
| 3 - PROFESIONAL Y TÉCNIC            |   |
| 4 - INCLUSIVA                       | ~ |
|                                     |   |
|                                     |   |

Ministerio de Educación /Dirección de Informática Funcionamiento del Módulo de MEDUCA RED - Red de Oportunidades

#### **Descripción General:**

Es el resumen de los Proyectos por Programa de acuerdo a la Unidad Administrativa a Nivel Nacional.

#### Funcionalidad:

- El usuario se ubicará en el menú Mantenimiento sub-menú Resumen de Proyectos y con el botón izquierdo del mouse hacer clic para ejecutar la pantalla.
- **Opciones:** Se puede solicitar el reporte por Unidad Administrativa. La información presentada corresponde con la solicitud del criterio.
- 2. Presionar ENTER o el icono : y el sistema desplegará el siguiente listado.

#### Salida de Reporte:

| DUZUTURP:Programas p                                          | or Unidad                                                                                                    |                                         |  |
|---------------------------------------------------------------|----------------------------------------------------------------------------------------------------|-----------------------------------------|--|
| <u>/</u> iew <u>H</u> elp                                     |                                                                                                    |                                         |  |
| - 🔁   🖻 🗙   🔒 🔍                                               |                                                                                                    |                                         |  |
| •                                                             |                                                                                                    |                                         |  |
|                                                               | MINISTERIO DE EDUCACION<br>DIRECCIÓN DE INGENIERÍA                                                                                                    | Pag. 1 de 2<br>25/02/2008               |  |
|                                                               | Listados de Programas y Unidades Responsables                                                                                                    |                                         |  |
| Unidad Descripción Descripción P                              | opaan<br>An Datiad Sotal Owto Doto Doto Doto Meticiato Romi Motolato Romatika<br>Romata Matsinia Dovastko Dovasta Opasitation Epige Readiciato Pakeva Eisopasidad Especialas Especial<br>Regula | Ducentes Ducentes<br>n 1798 Capacitados |  |
| 1 MATER OFFICE TELEVISION                                     |                                                                                                    |                                         |  |
| 1. BÁRTITA INDRINAL HICTOPARTIETTO I<br>APPENDITEATRI         |                                                                                                    |                                         |  |
| 1. MARICA INDICAL PROPERTY NULT                               |                                                                                                    |                                         |  |
| 1 MATEA OPPOSAL INCLUSION                                     |                                                                                                    |                                         |  |
| 1 REPRESENTATION NEEDE NOUTA ACADIMIC                         |                                                                                                    |                                         |  |
| 3 PROPERTING A TRANSPORT                                      |                                                                                                    |                                         |  |
| 4 INCLUSIVA RECEVENDED INC.                                   |                                                                                                    |                                         |  |
| <ul> <li>NUMBER Y MEETER</li> <li>ADVANCE Y MEETER</li> </ul> |                                                                                                    |                                         |  |
| <ul> <li>NUMBER Y MERITAR</li> <li>TERMINACIÓN PL</li> </ul>  |                                                                                                    |                                         |  |
| b ADVANCE Y MERITOR CAPACITACION :                            |                                                                                                    |                                         |  |
| <ul> <li>NUMBER &amp; MERLINE TELE EDUCACIÓN</li> </ul>       |                                                                                                    |                                         |  |
| S                                                             |                                                                                                    |                                         |  |
| P NUMBER & ADDITION OF REAL PARTY.                            |                                                                                                    |                                         |  |
| S                                                             |                                                                                                    |                                         |  |
| <ul> <li>INTERIORA PROVACIONES I</li> </ul>                   |                                                                                                    |                                         |  |
| <ul> <li>INTRODUCTION INTERNET</li> </ul>                     |                                                                                                    |                                         |  |
| <ul> <li>INTERIMÓN ESTIMUTE</li> </ul>                        |                                                                                                    |                                         |  |
| T NUTRICIÓN KREZELAN HEROTER KREZEL                           |                                                                                                    |                                         |  |
| T HERICICH RECELAR PROVECTOR AND                              |                                                                                                    |                                         |  |
| T MUTRICIÓN RECOLAR LECHE                                     |                                                                                                    |                                         |  |
| T HETRICIÓN RECOLAN INALISTA                                  |                                                                                                    |                                         |  |
| T NUTRICIÓN KROLAN CHINA                                      |                                                                                                    |                                         |  |
| I FORD ADDRESSARD INDUCTO DE A                                |                                                                                                    |                                         |  |
| 8 PORCE ADROPHICTANES ALIGNMENTAL                             |                                                                                                    |                                         |  |
| 8 FORD ADDRESSARID APDVD A DUDIE                              |                                                                                                    |                                         |  |
| 8 PORO ADROPOTIMIO INVACITANTI                                |                                                                                                    |                                         |  |
| · FORCE ADDOPECTARIES CONSCIENCES                             |                                                                                                    |                                         |  |
| 9 REALINE FOR LINE STRELLINE FOR L                            |                                                                                                    |                                         |  |
| · HELIER FOR LIFE STREETS FOR R                               |                                                                                                    |                                         |  |

Ministerio de Educación /Dirección de Informática Funcionamiento del Módulo de MEDUCA RED – Red de Oportunidades

## 5. Reporte de Detalle de Proyectos

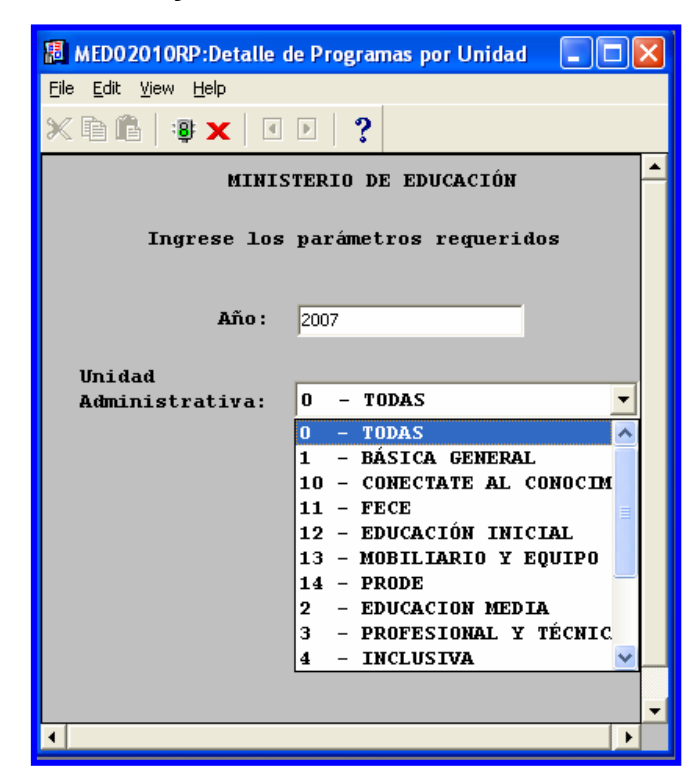

#### **Descripción General:**

Es el resumen de los Proyectos por Unidad Administrativa a Nivel Nacional.

- El usuario se ubicará en el menú Mantenimiento sub-menú Reporte de Detalle de Proyecto y con el botón izquierdo del mouse hacer clic para ejecutar la pantalla.
- **Opciones:** Se puede solicitar el reporte por Unidad Administrativa. La información presentada corresponde con la solicitud del criterio.
- 2. Presionar ENTER o el icono is y el sistema desplegará el siguiente listado.

#### Salida de Reporte:

| Fie View Help         Image: Image:                            | L   | MII<br>istado | VISTER<br>DIRECCIO<br>DIS de Pr<br>DETAI | RIO DE<br>ÓN DE I<br>ograma<br>LLE |
|----------------------------------------------------------------------------------------------------|-----|---------------|------------------------------------------|------------------------------------|
| Image: Image: | L   | MII<br>istado | VISTER<br>DIRECCIO<br>DIS de Pr<br>DETAI | CODE<br>CONDEI<br>COGRAMA<br>LLE   |
| Vnidad Descripción Descripción Programa Rão                                                                                                    | L   | MII<br>J      | VISTER<br>DIRECCIO<br>os de Pr<br>DETAI  | CODE<br>CON DE I<br>COGRAMA<br>LLE |
| Vnidad Descripción Descripción Programa Año                                                                                                    |     |               |                                          |                                    |
|                                                                                                    |     |               |                                          |                                    |
| 1 <b>BÁSICA GENERAL</b> TELEBÁSICA 2007                                                                                                    |     |               |                                          |                                    |
| Escuela <u>Nombre</u> Infraestructura                                                                                                    | (%) | Cantidad      | Fecha Compra                             | Observacio                         |
| 1001 PERECABE LABORATORIO DE INFORMATICA                                                                                                    | 10  | 1             |                                          | PARA SUPLIR 1                      |
| 1001 PERECABE ACCESSO VISAT                                                                                                    | 50  | 1             | 10-10-2007                               | SE CONTRATO I                      |
| 3392 SAN ANTONIO AVLAS ESPECIALES                                                                                                    | 70  | 1             |                                          | AULA ESPECIAL                      |
| 8 FONDO AGROPECUARIO PROYECTO DE AGROPECUARIA 2007                                                                                                    |     |               |                                          |                                    |
| Escuela Nombre Infraestructura                                                                                                    | (%) | Cantidad      | Fecha Compra                             | Observacio                         |
| 1000 LA PEDREGOSA HUERTOS ESCOLARES                                                                                                    | 50  | 1             |                                          | se plantaton                       |
| Total de Registros:                                                                                                    |     | 4             |                                          |                                    |